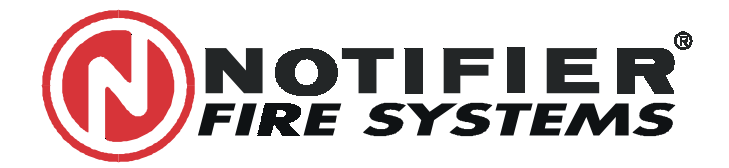

NOTIFIER ESPAÑA, S.A. Avda Conflent 84, nave 23 Pol. Ind. Pomar de Dalt 08916 Badalona (Barcelona) Tel.: 93 497 39 60; Fax: 93 465 86 35

# AFP-300/AFP-400 Central Analógica de1/2 lazos

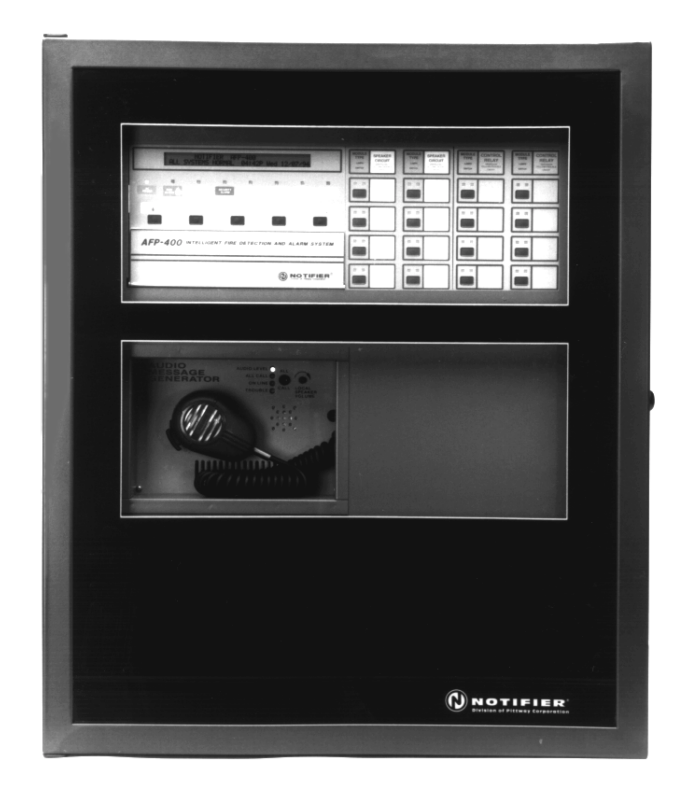

# Manual de Programación

MP-DT-170 28 AGOSTO 2000 Doc.: 50259 Revisión B

### PRECAUCIONES DE INSTALACIÓN

AVISO: Se pueden conectar diferentes fuentes de alimentación al Panel de Control de Alarma contra Incendio. Asegúrese de que están desconectadas antes de una puesta en marcha, pues las unidades de control pueden ser dañadas si se insertan o retiran tarjetas o módulos estando con alimentación. Lea detenidamente este manual y no intente conectar o poner en servicio la Central sin haberlo comprendido en su totalidad. PRECAUCIÓN: Para asegurar una correcto funcionamiento el sistema debe ser probado después de cualquier cambio en la instalación o en la programación. Se recomienda hacer un restablecimiento general después de cualquier cambio de componentes, modificaciones o reajustes. Este sistema completa los requisitos de la NFPA para operar a temperaturas entre los 0-49°C y a una humedad relativa de 85% RH (no-condensada) @ 30º C. Sin embargo, la vida de las baterías del sistema y de los componentes electrónicos pueden ser afectados por altas temperaturas y humedad. Por lo tanto se recomienda que este sistema sea instalado en un medio con una temperatura entre 15º a 27º C. Verifique que la sección de los cables sean de las medidas adecuadas para la inicialización e indicación de las conexiones del los componentes y del lazo de comunicaciones. La mayoría de los componentes no toleran más de un 10% I.R. de descarga del la tensión especificada.

LIMITACIONES DEL SISTEMAS DE ALARMAS CONTRA FUEGO

Una alarma automática contra incendios está típicamente hecha de detectores de humo y de calor, pulsadores manuales, componentes sonoros como sirenas, y un control de alarma contra fuego. El control remoto puede proporcionar un aviso anticipado previniendo a tiempo el desarrollo de un incendio. Este sistema no garantiza protección contra propiedad dañada o pérdida de vidas a causa de un incendio.

# Cualquier sistema de alarma contra incendios puede ser averiado por diversas causas:

Los detectores de humo puede que no detecten el fuego sí el detector se encuentra en lugares donde el humo no lo alcance. Estos lugares pueden ser chimeneas, muros, tejados, azoteas o en el otro lado de una puerta cerrada. Los detectores de humo, tampoco detectarán el fuego si el detector se encuentra en otro nivel o piso del edificio. El detector no puede detectar todos los tipos de incendios, por ejemplo fuegos causados por fumar en la cama, explosiones violentas, fugas de gas, impropio almacenamiento de materiales inflamables, sobre cargas en los circuitos eléctricos, niños jugando con cerillas.

**Componentes de aviso sonoros** como aparatos de señalización y sirenas. Estos componentes puede que no alerten a la gente, si están localizados en lugares como al otro lado de una puerta cerrada o semi-abierta, o si estos son localizados en otro nivel o piso del edificio.

#### FCC AVISO

**AVISO:** Este equipo genera, utiliza y puede radiar energía de radiofrecuencia, y si no se le instala de acuerdo con el manual de instrucción, puede originar interferencias en las comunicaciones de radio. El equipo ha sido probado y encontrado apto para cumplir con los límites fijados para los dispositivos de computadores de clase A de acuerdo con el Subapartado B en apartado 15 de las normas FCC, las cuales están elaboradas para proteger contra tales interferencias con este equipo en una zona residencial puede causar interferencias, en cuyo caso, se requerirá al usuario que corriga tales interferencias a sus expensas.

Este sistema puede operar erráticamente o ser dañado cuando está sujeto a altas descargas eléctricas. Sin embargo, el daño se puede reducir conectando las conexiones de tierra apropiadas al sistema.

No se recomienda cableado sin sujeciones, esto puede incrementar susceptiblemente la descarga eléctrica por relámpagos.

**Desconecte la alimentación (AC) y las baterías** antes de retirar o insertar circuitos. Si no se sigue este procedimiento, estos circuitos pueden ser dañados.

**Desmonte todos las juntas eléctricas** antes de perforar. Cuando sea posible inserte los cables por la parte posterior o lateral del sistema. Antes de hacer modificaciones, asegúrese de que el cambio no interfiera a las baterías, transformadores y/o paneles de circuitos.

No apriete los tornillos más de lo necesario. Este sistema contiene componentes de alta sensibilidad de estática. Asegúrese siempre de descargar la corriente estática de su cuerpo antes de manejar paneles de circuitos. Use equipamiento antiestático para proteger los circuitos o componentes que han sido retirados de la unidad.

**Siga los manuales de instrucciones** de instalación, operación y programación. Estas instrucciones deben ser seguidas para evitar daños al panel de control y equipo asociado. La operación y fiabilidad de la FACP depende de una correcta instalación.

**Un sistema de alarma contra incendio** funcionará sin corriente eléctrica. Si la alimentaciónAC se avería, el sistema operará con un sistema de apoyo (baterias) durante un tiempo limitado.

**Detectores termovelocimétricos** están sujetos a reducir su sensibilidad con el tiempo. Por esta razón, el elemento de sensibilidad de los detectores termovelocimétricos debe ser probado por lo menos una vez al año por un especialista cualificado en protección contra fuego.

**El equipamiento de campo** usado en el sistema puede que no sea técnicamente compatible con otros paneles de control. Este sistema está esencialmente diseñado para usarse con los equipos recomendados por el fabricante.

Sistemas con líneas telefónicas para mandar una señal de alerta desde un local a la Estación Central Supervisora, y puede que la Estación Central o las lineas telefónicas estén fuera de servicio o deshabilitadas temporalmente.

Los más comunes malfuncionamientos en sistemas contra incendios son a causa de un mal mantenimiento del equipo. Todos los componentes, cableados y conexiones deben ser probados y mantenidos por personas cualificadas. Estas personas deben ser profesionales instalando alarmas contra fuego siguiendo los procedimientos suministrados en cada componente. Las inspecciones y pruebas de los sistemas deberán ser llevadas a cabo mensualmente o como sea requerido por las Jurisdicciones Locales y/o Nacionales de Incendios. Los informes escritos de todas las inspecciones deberán ser archivados.

#### **REQUÍSITOS CANADIENSES PARA RFI**

Este equipo digital no excede los límites de la clase A establecidos para las emisiones de interferencias radioeléctricas procedentes de equipos digitales establecidos en las normativas sobre Interferencias Radioeléctricas del Departamento Canadiense de Comunicaciones. El presente equipo no emite interferencias radioeléctricas guipo excedan los límites aplicables a los aparatos numéricos de la clase A prescritos en el Reglamento sobre distorsión radioeléctrica publicado por el Ministerio de Comunicaciones de Canadá.

# Contenidos

| 1. Introducción a la Programación de la AFP-400               |                 |
|---------------------------------------------------------------|-----------------|
| Vista General                                                 | 5               |
| Ventajas                                                      | 5               |
| En este Manual                                                | 5               |
| Símbolos y convenciones                                       | 6               |
| Introducción de información desde la Central                  | 6               |
| Transferir un programa del PC a la Central de Control         | 7               |
| Elegir un método de programación                              | 7               |
| Utilizar las teclas de programación                           | 7               |
| 2. Autoprogramación                                           |                 |
| Introducir una Clave de Acceso                                | 8               |
| Cambiar una Clave de Acceso                                   | 8               |
| Modo Programación                                             | 8               |
| Borrar la Programación                                        | 9               |
| Autoprogramación                                              | 9               |
| Programación de un punto                                      | 11              |
| Cómo modificar un punto                                       | 11              |
| Tipos de Códiaos de Módulos Monitor                           | 12              |
| Módulo Monitor asignados a la zona por defecto                | 12              |
| Módulos de Control asignados a la zona por defecto            | 13              |
| Tipos de Códigos de Módulos de Control                        | 13              |
| Programación del Panel Circuitos de Salida                    | 13              |
| Tipos de Códigos de Circuitos Internos de la Central          | 14              |
| Valores del Sistema por defecto                               | 14              |
| Cambio de Clave de Acceso                                     | 15              |
| Cambiar la Descripción de la Instalación                      | 15              |
| Cambiar la Descripción de Zona                                | 16              |
| Reglas para Cambiar la descripción de la zona                 | 16              |
| Cómo cambiar la descripción de la zona                        | 16              |
| Cambio de Zonas Especiales                                    | 17              |
| Definición de Funciones Especiales                            | 17              |
| F0 (Preseñal)                                                 | 17              |
| R0-R9 (Funciones de Extinción)                                | 18              |
| F5-F6 (Funciones de Control Horario)                          | 18              |
| F7 (Días Festivos)                                            | 18              |
| F8 (Tipo de Codificación de los módulos internos B01 a B04)   | 18              |
| F9 (Pre-Alarma)                                               | 18              |
| Programación del Sistema                                      | 19              |
| Comprobación                                                  | 20              |
| 3 Cambios de Estado                                           |                 |
| Anular/Habilitar                                              | 21              |
| Sensihilidad del Detector                                     | ···· 21<br>22   |
| Contador de Verificación a 00                                 | <u>22</u><br>23 |
| Borrar el Archivo Histórico                                   | 20              |
| Aiustar la Fecha v Hora                                       | 20              |
| Prueba de Fouinos                                             | 20<br>2/        |
| Vista General                                                 | 24<br>2/        |
| Qué hace la Central de Incendios durante la Prueba de Equinos | 24<br>2/        |
| Antes de Seleccionar la Prueba de Equipos                     | 24<br>2/        |
| Cómo realizar una Prueba de Fouinos                           | 27<br>25        |
| Finalizar la Prueba de Equipos                                | 20<br>25        |
|                                                               | 20              |

## Contenidos

## Apéndice A: Aplicaciones de Extinción

| Vista General                                       | 26 |
|-----------------------------------------------------|----|
| Estándares de UL                                    | 26 |
| Temporizador de Retardo                             | 27 |
| Temporizador de Paro                                | 27 |
| Zona Cruzada                                        | 28 |
| Temporizador Soak (Sólo en aplicaciones de NFPA 16) | 28 |
| Tipos de Módulos Especiales                         | 29 |
| Equipos de Inicio                                   | 29 |
| Sirenas de Aviso                                    | 30 |
| Funciones Auxiliares de Control                     | 30 |
| Anunciador ACS                                      | 30 |
|                                                     |    |

## Apéndice B: Salidas

| Preseñal y Secuencia de Alarma Positiva (PAS) 3 | 31 |
|-------------------------------------------------|----|
| Control horario 3                               | 31 |
| Codificación 3                                  | 31 |

# 1. Introducción a la Programación de la AFP-400

| Vista General | La AFP-400 es una Central Analógica completamente programable en campo. La posibilidad de programar la Central en la propia instalación permite al usuario seleccionar las opciones de programación de los circuitos de salida, sensores, módulos de control y monitor.                                                                                                    |                                                                                                    |  |
|---------------|----------------------------------------------------------------------------------------------------|----------------------------------------------------------------------------------------------------|--|
| Ventajas      | <ul> <li>Dentro de las ventajas de la programación de la AFP-400 se incluyen las siguientes:</li> <li>Fácil de utilizar – Programable en la propia instalación sin conocimientos especiales de software.</li> <li>Programación Local – Programable directamente desde el teclado de la Central reduciendo el tiempo de instalación;</li> <li>Programación Remota – Posibilidad de realizar la programación en un PC fuera de línea si se han de introducir muchos datos.</li> <li>Carga y Descarga – Transmitir la programación y los datos entre el PC y la Central;</li> <li>Seguridad – Utilización de Claves de Accesos para limitar el acceso a la programación y proteger la programación; y</li> <li>Display LCD de 2x40 caracteres – presenta la información de los equipos y la programación</li> </ul> |                                                                                                    |  |
| EnesteManual  | Este manual contiene las ir<br>programar la Central direct<br>contenido.                                                                                                    | nstrucciones de programación de la AFP-400 en caso de<br>camente desde el teclado. El siguiente diagrama detalla su                                                                                                    |  |
|               | Introducción ——                                                                                                    | Vista General<br>Ventajas<br>Convenciones<br>Información Adicional                                                                                                    |  |
|               | Programación ——<br>Básica                                                                                                    | Uso de la Central de Control<br>Seleccione e introduzca las Claves de Acceso<br>Seleccione un método de programación<br>Pantallas de programación                                                                                                    |  |
|               | Programación<br>de la AFP-400                                                                                                    | Introducción al Modo de Programación<br>Selección de AutoProgramación<br>Borrado del contenido en memoria de la Central<br>Autoprogramación<br>Programación de Puntos<br>Cambio de Clave de Acceso<br>Cambio del mensaje en Estado Normal<br>Programación de zonas<br>Selección de funciones especiales<br>Ajuste de las funciones del sistema<br>Comprobar la programación realizada<br>Selección de Cambios de Estado<br>Asignación de Claves de Acceso<br>Anular o Habilitar puntos del Sistema<br>Ajustar la sensibilidad de los sensores/detectores<br>Poner a cero los contadores de verificación<br>Borrar el archivo histórico<br>Ajuste de la fecha y hora<br>Prueba de equipos en la instalación |  |

Este manual contiene información para introducir la programación en la Central utilizando el teclado frontal. Si desea más información sobre el funcionamiento de la Central, consulte el Manual de Funcionamiento de la AFP-400.

#### Símbolosyconvenciones

En este manual se utilizan convenciones y símbolos para proporcionar el siguiente tipo de información:

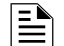

Nota-indica información adicional.

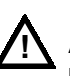

Aviso – indica información acerca de procedimientos que pueden provocar cualquier error, errores de programación o daños a equipos

En este manual pueden aparecer caracteres diferentes a los del display LCD con el fin de conseguir una mejor presentación e impresión del mismo.

Introducción de información desde la Central

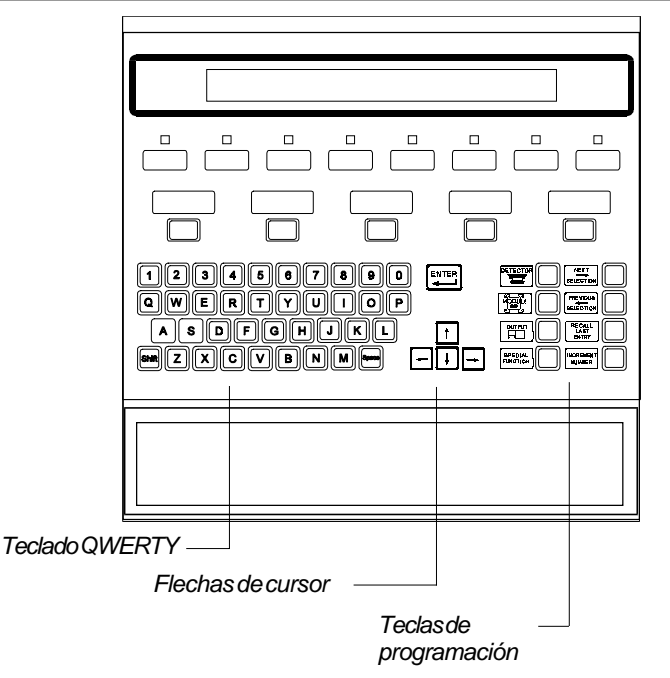

Para introducir datos y pulsar teclas de control, dispone de lo siguiente:

| Para Aparecerá |                           | Ejemplo |                               |
|----------------|---------------------------|---------|-------------------------------|
| Indicar        | pulse información o tecla | <1>     | indica pulsar "1"             |
| Pulse          | la tecla gráfica          | ESC     | indica pulsar la tecla<br>ESC |

#### Información Adicional

Los siguientes manuales contienen más información o información más detallada que este manual

| Título del Documento                         | Nº Documento |
|----------------------------------------------|--------------|
| Programa de Carga y Descarga Veri-Fire 400TM | 50376        |
| Manual de Funcionamiento AFP-400             | 50260        |
| Manual de Instalación AFP-400                | 50253        |

# Elegir un método de programación

La AFP-400 proporciona dos métodos de programación en campo: usando la función Autoprogramación o bien utilizando el programa Veri•Fire<sup>®</sup>. El siguiente ejemplo detalla las ventajas de cada método.

| El método de programación | es más útil para                                                                                                    |
|---------------------------|----------------------------------------------------------------------------------------------------|
| Autoprogramación          | <ul> <li>poner la Central de incendios rápidamente<br/>en servicio; y</li> <li>cambios rápidos de la programación.</li> </ul> |
| Veri•Fire 400™            | Método eficiente para crear y editar<br>programas que requieren introducir bastantes<br>datos.                                |

#### Métodos de Programación

#### Transferir un programa del PC a la Central de Control

Las funciones de Carga/Descarga permiten transferir la programación entre la Central y el PC. Para utilizar el programa Veri-Fire 400<sup>™</sup> realice los siguientes pasos:

| Paso | Acción                                                                                                    |                         |                  |
|------|----------------------------------------------------------------------------------------------------|-------------------------|------------------|
| 1    | Conecte un ordenador compatible PC al puerto RS-232 TB2 de la Central:<br>a) Conecte el Cable PN 75267 al puerto del PC COM1 a COM4<br>b) Conecte el otro final del cable a la Central dependiendo si la conexión: |                         |                  |
|      | TB2 Central                                                                                                    | Puerto Serie PC         | Modem            |
|      | ТХ                                                                                                    | 3 (DB25) 2 (DB9)        | 2 (DB25) 3 (DB9) |
|      | RX                                                                                                    | 2 (DB25) 3 (DB9)        | 3 (DB25) 2 (DB9) |
|      | REF                                                                                                    | 7 (DB25) 5 (DB9)        | 7 (DB25) 5 (DB9) |
| 2    | Instale la aplicación Ve                                                                                                    | eri•Fire 400™ en el PC. |                  |
| 3    | Ejecute la aplicación \                                                                                                    | /eri•Fire 400™.         |                  |
|      |                                                                                                    |                         |                  |

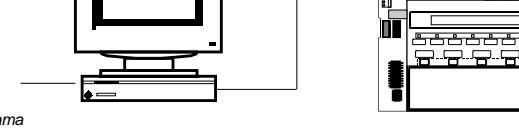

Programa Veri•Fire 400

<sup>o</sup> Conexiones entre el PC y la Central AFP400

#### Utilizar las teclas de programación

La siguiente tabla contiene definiciones de las teclas que se utilizan para programar la Central de Incendios.

| Pulse esta<br>tecla | Para                                                                                        |
|---------------------|---------------------------------------------------------------------------------------------|
| Enter               | Aceptar la información de la Pantalla                                                       |
| Esc                 | Cancela la última operación sin guardar la información. También para salir de Programación. |
|                     | Desplaza el cursor al siguiente campo.                                                      |
|                     | Desplaza el cursor al campo anterior.                                                       |
| +                   | Desplaza el cursor dentro del campo.                                                        |

#### Teclas de Programación Comunes

## 2. Autoprogramación

## Como entrar en el Modo de Programación

Entre en el modo de Autoprogramación pulsando la tecla < Enter>. Aparecerá la siguiente pantalla:

1=PROGRAMACI ÓN 2=LEER ESTADOS (ESCAPE PARA SALIR)

| A         | Vantana   |          |         |
|-----------|-----------|----------|---------|
| Accesoala | ventana c | ierroara | amacion |

Pulse <1>. En la Central de Control aparecerá la siguiente pantalla.

| PantalladeAcceso                 |  |  |  |
|----------------------------------|--|--|--|
| (ESC. PARA SALI R)               |  |  |  |
| ENTER                            |  |  |  |
| LISTO PARA PROGRAMAR PULSE CLAVE |  |  |  |

Introducir una Clave de Acceso

La AFP-400 dispone de dos claves de acceso que permiten seleccionar: *Cambios en la Programación* y *Cambios de Estados*. Vea la siguiente tabla donde aparecen la función de cada una y las claves de acceso de fábrica:

| Tipo de Clave                                  | se utiliza para                                                                                            | de fábrica |
|------------------------------------------------|----------------------------------------------------------------------------------------------------|------------|
| Cambios en la<br>programación<br>(Acceso Alto) | Entrar en el modo de programación y<br>modificar las funciones de la Central y<br>ajustar parámetros       | '00000'    |
| Cambios de<br>Estado<br>(Acceso Bajo)          | Entrar en el modo de cambio de<br>estado de equipos, ajuste de hora,<br>prueba de equipo y cambios simples | '11111'    |
|                                                | ClavesdeAcceso                                                                                             |            |

Cambiar una Clave de Acceso

Por cuestiones de seguridad, es posible cambiar las claves de acceso. Para cambiar las claves de acceso vea las indicaciones en la sección de Cambio de Clave.

**Si la Clave de Acceso no funciona**–La Central de Incendios mostrará: "CLAVE INVALIDA" y un código de error en hexadecimal. Contacte con el fabricante y junto con este código identifíquese como distribuidor autorizado. El fabricante descifrará este código para proporcionar el código actual de acceso.

Modo Programación

Introduzca la Clave de Acceso de programación para acceder al modo de Programación. En el modo de Programación la Central de Incendio realiza lo siguiente:

- activa el relé de avería,
- desactiva el zumbador interno piezoeléctrico de la central,
- parpadea el LED de Avería del Sistema (y no quedará fijo).
- La Central muestra la ventana de Programación:

O=BOR 1=AUTO 2=PUNTO 3=CLAVE 4=MENSAJE 5=ZONAS 6=ZONAS ESP.7=SISTEM 8=COMPROBAR

Pantalla de Programación

## Borrar la Programación

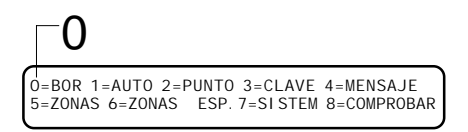

## Autoprogramación

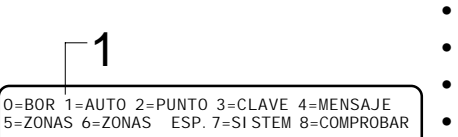

La Opción BORRAR realiza un borrado completo de toda la programación que se encuentre en la memoria de la Central. Utilice la opción de BORRAR para actualizar la memoria de la Central cuando instale la Central por primera vez.

Para borrar el contenido de la memoria de la Central:

1) Pulse <0> para seleccionar la opción borrar, aparece una nueva pantalla

2) Pulse < Enter> para confirmar que desea borrar el programa entero

La opción de AutoProgramación proporciona la siguientes funciones:

- identifica todos los equipos instalados;
- detecta nuevos equipos (no programados) y módulos de la Central;
- permite ver, editar y aceptar cualquier equipo nuevo; y
- carga la información por defecto a los nuevos equipos.

Si realiza la programación por vez primera, en la pantalla de la Central aparecerá una pantalla similar a la siguiente:

L1: 02 Det. , 02 Mod. L2: 00 Det. , 00 Mod. Salidas Panel : 00 Inter: 04

| Campo         | Descripción                                                                                        |
|---------------|----------------------------------------------------------------------------------------------------|
| L1:, L2:      | el número de detectores y módulos en cada lazo                                                     |
| SALIDAS PANEL | el número de salidas del panel programadas                                                         |
| INTER:        | el número de circuitos de sirenas interno del panel<br>situados en la fuente, siempre igual a "04" |

Los equipos que ya se encuentran en la memoria no cambiarán y no aparecerán en la pantalla. Los equipos aún no programados (con diferente dirección y tipo) aparecerán en pantalla. Para aceptar la autoprogramación de equipos, pulse ta tecla <Enter>. En la Central aparecerá el siguiente mensaje:

ACEPTAR TODOS PTOS. Espere por favor

Después de aceptar todos los equipos, en la pantalla de la Central aparece el Modo de Programación.

# Autoprogramación, continuación

Por cada nuevo equipo, la opción de Autoprogramación selecciona y muestra unos valores por defecto. Por ejemplo:

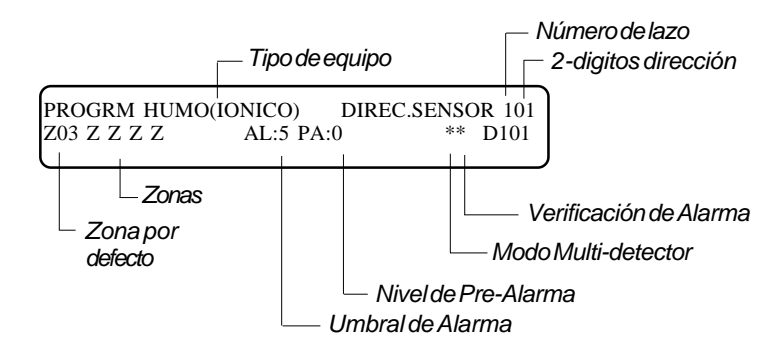

#### Valores por defecto en la Autoprogramación

La siguiente tabla contiene información de los diferentes campos que aparecen en la pantalla de autoprogramación por defecto.

| Campo            | Descripción                                                                                                    |
|------------------|----------------------------------------------------------------------------------------------------|
| HUMO(OPTICO)     | Tipo de identificación del sensor analógico                                                                                                    |
| DIREC.SENSOR 101 | Descripción por Defecto: 101 (1=lazo 1; 01=dirección 01)                                                                                                    |
| Z03              | Selección de la zona por defecto:<br>• Zona 01 (sensores térmicos)<br>• Zona 02 (sensores iónicos)<br>• Zona 03 (sensores ópticos)<br>• Zona 04 (sensores láser)<br>• Zona 05 (multisensores)<br>Puede cambiar la zona por defecto además de añadir<br>cuatro zonas más en la programación de cada detector.                                                                                                    |
| AL:5             | Nivel de sensibilidad de alarma, con "9" es el nivel de<br>menor sensibilidad y "1" el nivel de más sensibilidad.                                                                                                    |
| PA:0             | Indica el nivel de Pre-Alarma, entre 0 y 9 como se indica<br>a continuación:<br>• 0 – sensor sin nivel de Pre-Alarma<br>• 1 – Nivel de Mayor Sensibilidad<br>• 9 – Nivel de Menor Sensibilidad                                                                                                    |
| * *              | <ul> <li>Utilice el primer asterisco (*) para seleccionar el modo<br/>multidetector:</li> <li>Pulse "A" si la decisión de alarma del sensor se desea<br/>combinar con el sensor con la siguiente dirección</li> <li>Pulse "B" con el sensor con la anterior dirección.</li> <li>Pulse "C" para combinar los sensores con la dirección<br/>anterior y posterior al sensor actual</li> <li>Utilice el segundo asterisco para habilitar la verificación de<br/>alarma en el sensor actual (V). V=Activa *=Sin Verificar</li> </ul> |

#### Campos por defecto en la Autoprogramación

Si un sensor existe en la programación de la Central, pero no se encuentra (no responde a la Central) la Central mostrará el siguiente mensaje:

PROGRM HUMO(I ONI CO) DI REC. SENSOR 133 EQUI PO NO LOCALI ZADO ELI MI NAR PUNTO D133

- Para eliminar el equipo de memoria, pulse la tecla < Enter>. Aparecerá el siguiente equipo en la pantalla.
- Para mantener el equipo en memoria, pulse la tecla < Esc>. En la pantalla de la Central aparecerá el Modo de Programación.

Valores por Defecto en la

Autoprogramación

| Г   | ~ |   |
|-----|---|---|
| 1   | _ | 2 |
| 1   |   | - |
| 1   |   |   |
| - 1 | - |   |
| 1   |   |   |
| 1   |   |   |
| - 1 |   |   |

Si utiliza el sensor iónico CPX-551 en aplicaciones de conductos de aire, ajuste el nivel de sensibilidad de alarma a "1."

## Programación de un punto

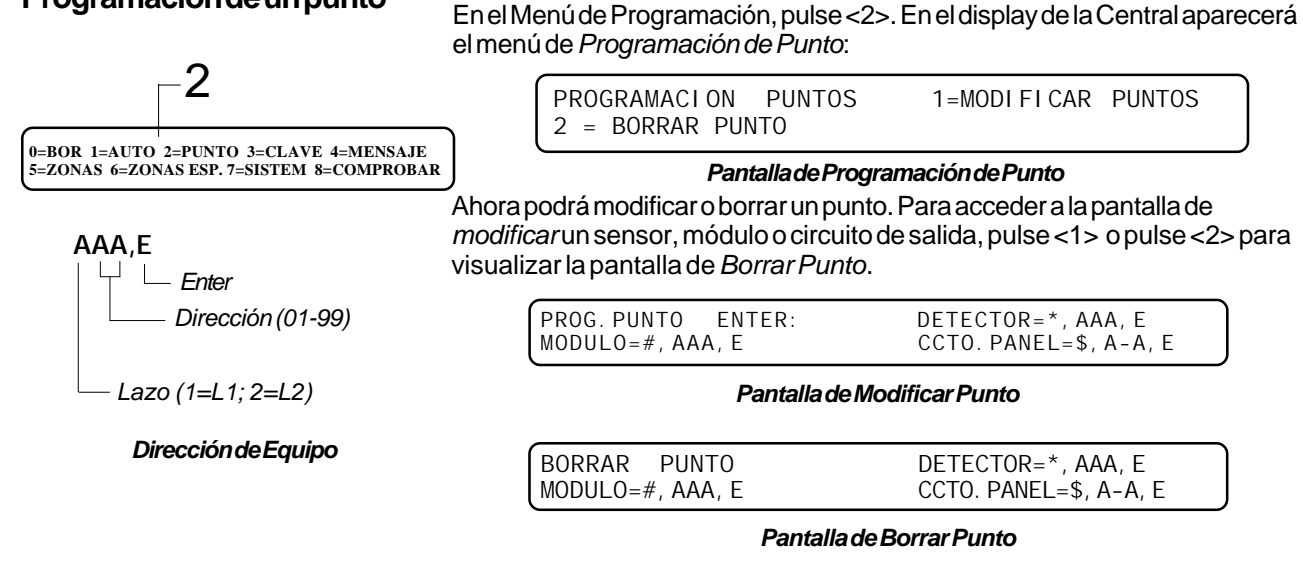

Cómo modificar un punto

Estas pantallas le permiten editar o borrar puntos correspondientes a detector, módulo o circuito de salida. Para seleccionar un equipo, siga estos pasos:

| Para<br>seleccionar                | Realice | e los siguiente                                         |
|------------------------------------|---------|---------------------------------------------------------|
| Sensor<br>direccionable            | Pulse   | SENSOR                                                  |
|                                    | Pulse   | Número de lazo (1 ó 2) y dirección del sensor<br>(1-99) |
|                                    | Pulse   |                                                         |
| Módulo<br>direccionable            | Pulse   | MÓDULO<br>Jej                                           |
|                                    | Pulse   | Número de lazo (1 ó 2) y dirección de módulo (1-99)     |
|                                    | Pulse   |                                                         |
| Circuito de<br>Salida del<br>Panel | Pulse   | SALIDA                                                  |
|                                    | Pulse   | Circuito de salida: (0-1) a (8-8)                       |
|                                    | Pulse   |                                                         |

Cuando seleccione un equipo, la Central de Control muestra una pantalla que indica información del punto. Por ejemplo, la siguiente pantalla muestra un ejemplo de un módulo monitor.

| <i>— Campo en intermitencia</i> |                     |  |
|---------------------------------|---------------------|--|
| PROGRM MONITO                   | R DIREC.MODULOS 101 |  |
| ZO4 Z Z Z Z                     | M101                |  |

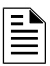

Cambiando el Tipo de Código del equipo puede cambiar su función.

Seleccione el Tipo de Código del equipo que desee en el campo en intermitencia. Por ejemplo, el código de equipo que aparece en el ejemplo es el que aparece por defecto en los módulos monitores, "Monitor."

- 1) Utilice las teclas Siguiente y Anterior para seleccionar el Tipo de Código dentro de la lista de módulos disponibles.
- 2) Utilice las flechas y el teclado alfanúmerico para modificar el punto.
- 3) Cuando finalice la modificación del punto, pulse < Enter>; utilice las teclas Siguiente y Anterior para seleccionar otro punto.

## Programación de un Punto, continuación

Tipos de Códigos de Módulos Monitores o de Control

#### La siguiente tabla muestra los diferentes tipos de Módulo Monitor:

| Tipo de Código             | Función que realiza                                                               |
|----------------------------|-----------------------------------------------------------------------------------|
| Monitor                    | ninguna (por defecto)                                                             |
| Pulsador                   | ninguna                                                                           |
| Detec.Humo                 | ninguna                                                                           |
| Det.Térmico                | ninguna                                                                           |
| En blanco (12<br>espacios) | ninguna                                                                           |
| Flujo de Agua              | Causa una alarma no silenciable                                                   |
| Supervisor                 | Pasa a ser un punto de supervisión                                                |
| Sabotaje                   | Pasa a ser un punto de supervisión                                                |
| Técnica                    | Punto especial de no alarma                                                       |
| Alerta Riesg               | Punto especial de no alarma                                                       |
| Contrl.Fuego               | Punto especial de no alarma                                                       |
| Paro Extinc.               | Pulsador de Paro de la Zona de Extinción                                          |
| Extin.Manual               | Activa la extinción incluso si el Paro esta<br>activado                           |
| Silencio Sir.              | Actúa igual que la tecla de Silencio de la Central                                |
| Rearme Sist.               | Actúa igual que la tecla de Rearme de la<br>Central                               |
| Evacuación                 | Actúa igual que la tecla Evacuación de la<br>Central                              |
| Sin Preseñal               | Anula la Preseñal                                                                 |
| Monitor Aver.              | Un cortocircuito activa la señal de avería                                        |
| Sensor Robo                | Provoca una Alarma de Seguridad en cto.<br>abierto                                |
| Telefonía                  | Permite la información remota a un área de<br>fuego                               |
| Llamada Gral.              | Permite la Activación de Todas las Llamadas<br>desde cualquier punto de telefonía |
| Ret.Ext.Man.               | Inicia la extinción manual con 10 seg. retardo                                    |
| Segund.Pulso               | Reactiva las salidas de extinc. descarga 2º agente                                |
| Sprinklers                 | Permite supervisar flujo de agua y sprinklers                                     |
| Comb.Monitor               | Mód. combinado permite flujo agua y<br>sprinklers                                 |

Tipos de Códigos en módulos monitor

# Módulo Monitor asignado a la zona por defecto

La siguiente tabla indica el rango de módulos monitor y la zona asignada por defecto:

| Dirección Módulo Monitor | Zona por defecto |
|--------------------------|------------------|
| 01 a 19                  | Z04              |
| 20 a 39                  | Z05              |
| 40 a 59                  | Z06              |
| 60 a 79                  | Z07              |
| 80 a 99                  | Z08              |

#### Zonas por defecto del Módulo Monitor

Puede cambiar la zonas por defecto de cada módulo monitor, al igual que en los detectores.

## Programación de un Punto, continuación

#### Módulo de Control asignado a la zonapor defecto

La programación de módulos de control es similar a los módulos monitores excepto que la zona por defecto siempre es la Zona 00 (Alarma General). A continuación se muestra un ejemplo al editar un Módulo de Control

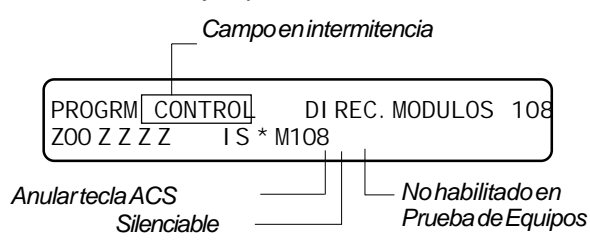

#### Pantalla de Programación del Módulo de Control

A continuación se detallan los parámetros de Programación de los Mód.Control:

- Anular tecla ACS(I) si se activa la I el anunciador asociado no activa el mód.
- Silenciable(S); Si se pulso, la tecla Silencio Sirenas el módulo se desactivará
- Prueba de Equipos (\*); no habilitado para activarse durante la prueba equipos.

La siguiente tabla contiene los diferentes tipos de módulos de control:

| Tipo de Código | Función que realiza                                                                                   |
|----------------|----------------------------------------------------------------------------------------------------|
| CONTROL        | Ninguna (por defecto), Salida supervisada                                                             |
| RELE FORMA C   | Ignora Circuito Abierto, CMX en forma de relé                                                         |
| CCTO.CAMPANA   | Ninguna, Salida supervisada                                                                           |
| FLASH          | Ninguna, Salida supervisada                                                                           |
| CCTO.BOCINA    | Ninguna, Salida supervisada                                                                           |
| CCTO.SIRENA    | Ninguna, Salida supervisada                                                                           |
| ALTAVOCES      | Ninguna, Salida supervisada                                                                           |
| FIN EXTINCI.   | Ninguna, Salida supervisada                                                                           |
|                | Ninguna (etiqueta en blanco), Salida supervisada                                                      |
| EXTINCIÓN      | CIRCUITO EXTINCIÓN, NO limitado en tensión supervisado para circuito abierto, corto y fallo de tierra |
| EXTINC.RFL     | CIRCUITO EXTINCION, limitado en tensión, supervisado para circuito abierto, corto y fallo de tierra   |
| EXTINC.RELE    | Salida de relé, conmuta al activarse la extinción                                                     |
| EXT.AUDIBLE    | Se activa con la extinción, supervisado                                                               |
| NO REARMABLE   | Salida de relé, no afectado por un Rearme del Sistema                                                 |
| TELEFONIA      | Circuito de telefonía                                                                                 |

Tipos de Códigos de Módulos de Control

Programación de Circuitos de Salida (Cuatro Circuitos de Señalización/Sirena o módulos de salida de la Central) similar a los Módulos de Control. La diferencia es el Tipo de Código por defecto y códigos por defecto.

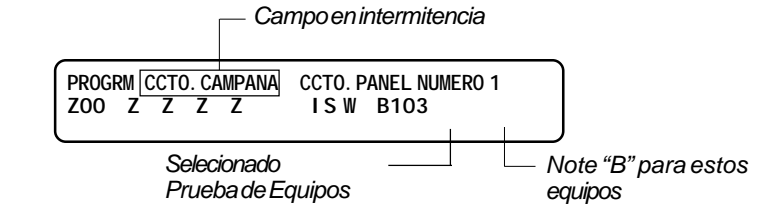

Por defecto en la pantalla se incluye:

- Selección de la Zona por defecto Z00 (alarma general); y
- Prueba de Equipos (W) seleccionado

## Tipos de Códigos de

#### Módulos de Control

- Pulse ANTERIOR SELECCIÓN desplazarse hacia abajo en la
- lista. SIGUENTE
   Pulse spara desplazarse hacia arriba en la lista.
  - Un *Circuito de extinción* es siempre no silenciable.

Programación del Panel

Circuitos de Salida

#### Tipos de Códigos de

Circuitos Internos de la Central

A continuación se detallan los Tipos de Códigos de los Circuitos de Salida:

| Tipo de Código                        | Función que realiza                                                                                      |  |
|---------------------------------------|----------------------------------------------------------------------------------------------------|--|
| CONTROL                               | Ninguna (por defecto), Salida supervisada                                                                |  |
| RELE FORMA C                          | Ignora Circuito Abierto, CMX en forma de relé                                                            |  |
| CCTO.CAMPANA                          | Ninguna, Salida supervisada                                                                              |  |
| FLASH                                 | Ninguna, Salida supervisada                                                                              |  |
| CCTO.BOCINA                           | Ninguna, Salida supervisada                                                                              |  |
| CCTO.SIRENA                           | Ninguna, Salida supervisada                                                                              |  |
| ALTAVOCES                             | Ninguna, Salida supervisada                                                                              |  |
| FIN EXTINCI.                          | Ninguna, Salida supervisada                                                                              |  |
|                                       | Ninguna (etiqueta en blanco), Salida supervisada                                                         |  |
| EXTINCIÓN                             | CIRCUITO EXTINCIÓN, NO limitado en tensión supervisado para<br>circuito abierto, corto y fallo de tierra |  |
| EXTINC.RFL                            | CIRCUITO EXTINCION, limitado en tensión, supervisado para<br>circuito abierto, corto y fallo de tierra   |  |
| EXTINC.RELE                           | Salida de relé, conmuta al activarse la extinción                                                        |  |
| EXT.AUDIBLE                           | Se activa con la extinción, supervisado                                                                  |  |
| TELEFONIA                             | Circuito de telefonía                                                                                    |  |
| EXTINC.CODIG                          | Sólo Circuitos Internos (MPS-400), salidas supervisadas                                                  |  |
| Código de Tipo de Circuitos de Salida |                                                                                                    |  |

#### Valores del Sistema por defecto

Por defecto no aparecen en el

autoprogramación no cambiará cualquier modificación de estas

display. Por lo tanto la

funciones.

La Autoprogramación selecciona las funciones por defecto del sistema la primera vez que programa la Central. La siguiente tabla contiene una lista de los valores y funciones por defecto.

| Funciones                    | Valores Por Defecto                                                                          |
|------------------------------|----------------------------------------------------------------------------------------------|
| Zona 00:                     | Descripción por Defecto=ZONA ALARMA GENERAL                                                  |
| Zonas 01 a 99:               | Descripción de la zona, en blanco                                                            |
| F0                           | Etiqueta=RETARDO PRESEÑAL;<br>RETARDO=180; PAS=N                                             |
| R0-R9                        | Función de control extinción                                                                 |
|                              | PARO=ULI; CRUCE=N;<br>SOAK=00; RETARDO=00                                                    |
| F5 y F6                      | Función de Control Horario                                                                   |
|                              | OFF=00:00; DIAS=DLMXJVSF                                                                     |
| F7                           | DIAS FESTIVOS; todos los días 00/00                                                          |
| F8                           | TIPO DE CODIGO (SIRENA)=PULSOS 0.25-0.25 SEG                                                 |
| F9                           | PREALARMA; ALERTA = 70% del valor de alarma;<br>. ACCION = 00% del valor de alarma           |
| PARÁMETROS DEL<br>SISTEMA:   | SIL INH=000; AUTO=000; VERIFI=15;<br>EUR HORA; TERM.SUPRV=SI; Rem T;<br>LEDon=S; ST=4; ACS=N |
| CLAVES DE ACCESO:            | Cambio Programación=00000, Cambio Estado=11111                                               |
| ESTADO NORMAL DEL<br>SISTEMA | Campo vacío                                                                                  |
| MENSAJE CLIENTE:             | 40 caracteres de descripción, de fábrica en blanco                                           |

## Cambio de Clave de Acceso

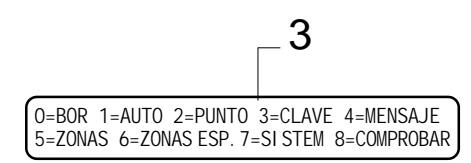

Cambiando la Clave de Acceso le permitirá personalizar las claves de acceso de programación y de cambio de estados. En la Pantalla de Programación seleccione la opción <3> para visualizar la pantalla de Cambio de Clave de Acceso, a continuación siga las indicaciones.

| CAMBI O CLAVE ACCESO *, NNNNN, E=PROGRAM<br>#, NNNNN, E=ESTADOS | A                                                                |
|-----------------------------------------------------------------|------------------------------------------------------------------|
| Pantalla Cambio de Clave de Acceso                              | Área del display para<br>introducir la nueva<br>clave de acceso. |

Cómo cambiar la clave de acceso

Para cambiar la clave de acceso, realice los siguientes pasos:

| Para                                                                               | Pulse             | entonces                                                   |
|------------------------------------------------------------------------------------|-------------------|------------------------------------------------------------|
| Cambiar la Clave de<br>Acceso de<br>Programación                                   |                   | pulse la nueva Clave de<br>Acceso a<br>Programación.       |
| Cambiar la Clave de<br>Acceso de Cambio<br>de Estados                              |                   | pulse la nueva Clave de<br>Acceso de Cambio de<br>Estados. |
| Guardar la nueva<br>Clave de Acceso                                                | Enter             | aparece la nueva Clave<br>de Acceso                        |
| Salir de la pantalla<br>de cambio de Clave<br>sin modificar la<br>Clave de Acceso. | <escape></escape> | aparece la Pantalla de<br>Cambio de Clave.                 |

## Cambiar la Clave de Acceso

La opción *Mensaje* permite cambiar la descripción de 40 caracteres que aparecerá junto al mensaje de "SISTEMA NORMAL". En la pantalla de Programación, pulse <4>. En el display de la Central aparecerá el siguiente mensaje:

| MENSAJE SIST. NORMAL    |                |
|-------------------------|----------------|
|                         |                |
|                         |                |
| Área de cam             | bio de mensaje |
| Cursor en intermitencia |                |

#### Pantalla de Cambio de Mensaje

- 1) Introduzca los caracteres que desea que aparezcan en Estado Normal en la segunda línea sobre el cursor en intermitencia
- 2) Dispone de un máximo de 40 caracteres
- 3) Si desea caracteres en minúsculas mantenga pulsada l tecla < Lower Case> mientras pulse el caracter que desea.

| Para                                 | Realice                            |
|--------------------------------------|------------------------------------|
| Cambiar un caracter en intermitencia | Pulse un caracter desde el teclado |
| Ir al siguiente caracter             | Pulse 🔫                            |
| Guardar el mensaje                   | Pulse                              |

#### Cómo cambiar el Mensaje del Sistema en Estado Normal

5=ZONAS 6=ZONAS ESP.7=SISTEM 8=COMPROBAR

Cambiar la Descripción de la

O=BOR 1=AUTO 2=PUNTO 3=CLAVE 4=MENSAJ

4

Instalación

## Cambiar la Descripción de Zona

La opción Zonas permite cambiar la descripción asignadas a la zonas 1-99. En la pantalla de Programación, seleccione la opción <5> para que aparezca la pantalla de Cambio Descripción de Zona.

| O=BOR 1=AUTO 2=PUNTO 3=CLAVE 4=MENSAJE        | aparezca la partialia de Carribio Descripción de Zona. |
|-----------------------------------------------|--------------------------------------------------------|
| 5=ZONAS 6=ZONAS<br>ESP. 7=SI STEM 8=COMPROBAR | Cursor en intermitencia                                |
| -5                                            | CAMBIO DESCRIP. ZONA SELECC. ZONA 01-99:               |

Descripción 2 línea caracteres 22 a 40

#### Pantalla de Cambio de Zona

Reglas para Cambiar la descripción de lazona

- El nº. de zona a cambiar aparece en la primera línea, caracteres 39 y 40.
- Para zonas inferiores a 10, introduzca un cero al principio, formato 0X. •
- Introduzca la descripción de la zona en la 2ª línea, caracteres 22 a 40. •
- El programa incluye un espacio en blanco en el primer caracter de descripción de la zona para que no aparezcan juntos la descripción del equipo y la de la zona en la impresora.

Cómo cambiar la descripción de la zona

Para cambiar la descripción de una zona o equipo, realice los siguientes pasos:

| Para                                                                    | Realice                                                                                                    |  |  |
|-------------------------------------------------------------------------|----------------------------------------------------------------------------------------------------|--|--|
| Cambiar la descripción                                                  | Introduzca la nueva descripción de zona                                                                                 |  |  |
| Guardar la descripción de<br>la zona en memoria                         | Pulse                                                                                                    |  |  |
|                                                                         | El programa almacena la descripción en<br>memoria y muestra la pantalla de la Zona con<br>todos los espacios en blanco. |  |  |
| Salir de la Pantalla de<br>Cambio de Zona sin<br>cambiar la descripción | Pulse                                                                                                    |  |  |
|                                                                         | Aparecerá de nuevo la pantalla del Modo de<br>Programación.                                                             |  |  |

Cambiar la descripción de la zona

## Cambio de Zonas Especiales

O=BOR 1=AUTO 2=PUNTO 3=CLAVE 4=MENSAJE 5=ZONAS 6=ZONAS ESP.7=S|STEM 8=COMPROBAR

\_6

La opción de programación de las *zonas especiales* permite modificar las zonas con funciones especiales ZF0-ZF9 y las zonas dedicadas a la extinción ZR0-ZR9. En el menú de Programación, seleccione la opción<6> para visualizar la opción de Funciones Especiales.

> FUNCI ONES ESPEC. : F0=RETRD0 R0-R9=EXT F5-F6=H0RA F7=FEST. F8=PULS0 F9=PREALARM

#### Pantalla de cambio de zonas especiales

La siguiente tabla explica las funciones que tienen cada una de las zonas especiales. F0 a F9 y las de extinción R0 a R9

| Función Especial        | pernite                                                                                                    |
|-------------------------|----------------------------------------------------------------------------------------------------|
| FO (Preseñal)           | Cambia el retardo o selección la preseñal PAS                                                                                                    |
| FI                      | Salida programada para activarse o desactivarse si hay una<br>avería en el Sistema que no sea fallo alimentación AC                                          |
| F2                      | Salida programada para activarse o desactivarse si hay una<br>avería en el Sistema una pérdida de alimentación AC                                            |
| F3                      | Salida programada para activarse o desactivarse si se activa<br>un equipo programado como de Seguridad                                                       |
| F4                      | Salida programada para activarse o desactivarse si se activa<br>un equipo programado como de Supervisión                                                     |
| R0-R9 (Extinción)       | Programar el retardo antes de la extinción, tipo de paro, si es zona cruzada y tipo, y tiempo de fin de descarga.                                            |
| F5-F6 (Control horario) | Cambiar la hora de inicio, fin y los días de la semana                                                                                                    |
| F7 (Festivos)           | Permite seleccionar hasta 9 días festivos. Cualquier equipo<br>en la zona F7 se activará los días indicados en esta zona.                                    |
| F8                      | Selecciona uno de los cuatro tipos de codificación: Pulsos<br>0.25-0.25 seg., de 0,5-1 seg, California y Alerta Evacuación.<br>F8 sólo tendrá efecto B01-B04 |
| F9                      | Programa el nivel de Prealarma de Alerta y Acción                                                                                                    |

#### Zonasespeciales

Seleccione la pantalla de función introduciendo la letra y el número de la zona con características especiales (por ejemplo F0, R0, etc) en la pantalla de Funciones Especiales. La siguiente sección muestra un ejemplo de selección de función especial.

La pantalla de Preseñal proporciona diferentes campos para cambiar el tiempo de retardo y la opción de seleccionar la opción de Preseñal PAS. En la pantalla de Funciones Espec. pulse <F0>, y aparecerá lo siguiente:

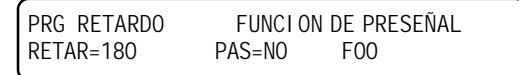

Pantalla de Preseñal

#### Continúa en la siguiente página...

Definición de Funciones Especiales

Vea el Apéndice A para más información de las funciones de Extinción.

 Vea el Apéndice B para más información de las zonas dedicadas (zonas tipo "F")

Pantallas de Función

F0(Preseñal)

## Cambio de Zona Especial, continuación

| R0-R9 (Funciones de Extinción)                                 | La pantalla de Funciones de Extinción permite modificar el retardo, si<br>es una zona cruzada, tipo de paro y el período de activación de la<br>extinción, seleccione una función de la 0 a la 9 <r0-r9> a visualizar.</r0-r9>                                              |  |  |  |
|----------------------------------------------------------------|----------------------------------------------------------------------------------------------------|--|--|--|
|                                                                | PRG EXTINCION FUNCIONES CONTROL<br>RETAR=00 PARO=ULI CRUCE=N SOK=00 ROO                                                                                                    |  |  |  |
|                                                                | Pantalla de Funciones de Extinción                                                                                                    |  |  |  |
| F5-F6 (Funciones de Control Horario)                           | La pantalla de Control Horario permite modificar la hora de inicio de la activación de la zona y hora final, además de los días de la semana que estará activa la zona. Seleccione la zona a cambiar F5 o F6.                                                               |  |  |  |
|                                                                | PRG OPCIONES TI EMPO CONTROL HORARI O<br>ON=**: ** OFF=**: ** DI AS=LMXJVSDF F05                                                                                                    |  |  |  |
|                                                                | Pantalla de Control Horario                                                                                                    |  |  |  |
| F7 (Días Festivos)                                             | La Pantalla de días Festivos especifica hasta 9 fechas durante el año en<br>las cuales se activará la zona F7. En la pantalla de <i>Funciones</i><br><i>Especiales</i> seleccione la zona F7 de FESTIVOS                                                                    |  |  |  |
|                                                                | PRG DI AS FESTI VOS **/** **/** **/**<br>**/** **/** **/** **/** **/** **/**                                                                                                    |  |  |  |
|                                                                | Pantalla de días festivos                                                                                                    |  |  |  |
| F8 (Tipo de Codificación de los modulos<br>internos B01 a B04) | La pantalla de Programación de Pulsos de los Circuitos Interno permite<br>especificar una de las 4 codificaciones existentes: Pulsos de 0.25 seg.<br>ON y 0.25 seg.OFF, Pulsos de 0.5-1 seg, codificación CALIFORNIA y<br>ALERTA EVACUACION, seleccione la función F8=PULSO |  |  |  |
|                                                                | PRGPULSOSCTO.I NT.TI PO DECODI GOPULSOS0.25-0.25SEGFO8                                                                                                    |  |  |  |
|                                                                | Pantallas de Tipo de Código                                                                                                    |  |  |  |
| F9(Pre-Alarma)                                                 | Pantalla de selección del nivel de Pre-Alarma de Alerta y Acción. En la pantalla de Funciones Especiales, seleccione la opción F9 para visualizar la opción de PreAlarma.                                                                                                   |  |  |  |
|                                                                | PRG DE PREALARMA ALERTA<br>F09                                                                                                    |  |  |  |
|                                                                | Pantalla de Pre-Alarma                                                                                                    |  |  |  |

# Programación de Funciones del Sistema

| 0=BOR 1=AUTO 2=PUNTO 3=CLAVE 4=MENSAJE<br>5=ZONAS 6=ZONAS ESP. 7=SI STEM 8=COMPROBAR |    |  |  |
|--------------------------------------------------------------------------------------|----|--|--|
|                                                                                      | -7 |  |  |

Desplácese por TERM.SUPERV, LocT, ST-4/ST-6, y funciones de anunciadores ACS pulsando las teclas <Siguiente> y <Anterior>. La opción del Sistema permite ajustar parámetros generales del sistema. En la pantalla de programación, seleccione la opción <7> y aparecerá la siguiente pantalla.

SILINH=000 AUTO=000 VERIFI=00 EUR HORA TERM\_SUPERV=N0 LocT LEDon=S ST=4 ACS=N

#### Pantalla de Funciones del Sistema

La siguiente tabla contiene información de los parámetros por defecto:

| Función del Sistema                          | Valores de Ajuste                                                                                                    | Por defecto |
|----------------------------------------------|----------------------------------------------------------------------------------------------------|-------------|
| SIL INH (inhibir silencio)                   | 0 a 300 segundos                                                                                                    | 0           |
| AUTO (auto silenciado)                       | <ul><li>cero (ninguno)</li><li>600 a 900 segundos</li></ul>                                                                         | 0           |
| VERIFI (tiempo de<br>verificación de alarma) | 0 a 30 segundos.                                                                                                    | 0           |
| USA HORA                                     | EUR HORA pulsando la tecla de Siguiente/Anterior campo.                                                                             | USA HORA    |
|                                              | El formato de hora europeo<br>cambia a formato 24 h. y sitúa el<br>día antes del mes. USA es<br>mes/día/año                         |             |
| TERM.SUPERV                                  | NO o SI                                                                                                    | NO          |
| Loc T                                        | <ul> <li>LocM (sólo terminal/PC en</li> <li>modo local);</li> <li>RemT (sólo monitoriza desde</li> <li>terminal remoto).</li> </ul> | Loc T       |
| PULSO=S (parpadeo del<br>LED del equipo)     | Seleccione PULSO=N (sin parpadeo) con las flechas.                                                                                  | PULSO=S     |
| ST=4 (lazos en bucle<br>abierto)             | ST=6 (lazos en bucle cerrado<br>ida y retorno).                                                                                     | ST=4        |
| ACS                                          | ΝοΥ                                                                                                    | ACS=N       |

#### Funciones de ajuste generales del sistema

Ajustando la opción de anunciadores ACS=S aparecerá la siguiente pantalla: Si selecciona UDACT=Si podrá utiliza las direcciones A11-A19 con la versión de software #UDACT1.0 o superior para enviar el Estado de la Central al Transmisor Telefónico UDACT.

|                         | A=Direccion       |
|-------------------------|-------------------|
| SELEC. ANUNCI ADOR1: A1 | =* A2=* A3=* A4=* |
| A5=* A6=* A7=* A8=* A9= | * A10=* UDACT=S   |

#### Pantalla de Selección de Anunciador

Si la selecciona UDACT=N la Central muestra la selección de Anunciador 2, direcciones A11-A19

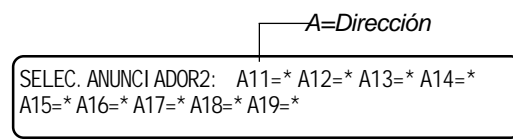

Utilice la pantalla de selección de anunciadores para seleccionar la información que aparecerán en los Anunciadores. La siguiente tabla indica la selección de ACS

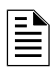

Para información detallada de los anunciadores, vea el Apéndice A, "Anunciadores," en el Manual de Instalación AFP-400 (Documento 50253).

| Selección de<br>ACS | Información del Anunciador                   |
|---------------------|----------------------------------------------|
| 1                   | Estado de la CPU + Zonas 1-56                |
| 2                   | Zonas 57 a 99, Ctos.Internos 1-4 y 16 Z.Esp. |
| 3                   | Módulos analógicos 101 a 164                 |
| 4                   | Módulos analógicos 201 a 264                 |
| 5                   | Módulos analógicos 165 a 196 y 265 a 296     |
| 6                   | Sensores 101 a 164                           |
| 7                   | Sensores 201 a 264                           |
| 8                   | Sensores 165 a 196 y 265 a 296               |
| 9                   | Módulos de la Central (64 puntos)            |
| 0                   | Anunciador no instalado en esta dirección    |
| *                   | Anunciador no instalado en esta dirección    |

#### SelecciónACS

La siguiente pantalla muestra un ejemplo de selección de ACS.

SELEC. ANUNCI ADOR: A1=6 A2=7 A3=9 A4=\* A5=\* A6=\* A7=\* A8=\* A9=\* A10=\* UDACT=S

#### Ejemplo de Selección de Pantalla Anunciador

En este ejemplo se muestra la selección de anunciadores A1-A3 (las direcciones A4-A10 no están seleccionadas). A11-A19 envía el Estado de la Central al transmisor telefónico UDACT

- Los puntos anunciadores con dirección 1 mostrarán el estado de los sensores con dirección de 1 a 64 del lazo 1;
- Los puntos anunciadores con dirección 2 mostrarán el estado de los sensores con dirección de 1 a 64 del lazo 2;
- Los puntos anunciadores con dirección 4 mostrarán el estado de los módulos del panel. ICM-4, VCM-4, etc.

Cuando finalice la programación, utilice la opción de COMPROBACION <8> del menú de programación para buscar cualquier de los siguentes posibles errores de la programación:

- Los equipos de salida (sirenas, etc) sin zonas de entrada asociadas.
- Un equipo de entrada (sensor o mód.monitor) con alguna zona sin equipo de señalización/extinción o sirena asociado a esa zona (incluyendo salidas Z00)
- Entradas de la zona de extinción (R0-R9) módulos de salida programados como EXTINCION, o módulos de salida con zonas R0-R9 programados como EXTINCION sin equipos que activen esa zona R0-R9.
- Entradas RO-R9no asociadas a pulsadores de EXTINC.MANUAL

Si al realizar la COMPROBACION detecta varios equipos que fallan en la comprobación, pulse la tecla de <Anterior> o <Siguiente> para ir visualizando uno a uno. Los errores detectados deberán comprobarse en la Programación por Punto.

PROGRAMA CORRECTO REARME Y COMPRUEBE EL PANEL AHORA 13: 50 Vi e 19/07/96

Display que muestra una programación correcta

## Comprobación

0=BOR 1=AUTO 2=PUNTO 3=CLAVE 4=MENSAJE 5=ZONAS 6=ZONAS ESP. 7=SI STEM 8=COMPROBAR

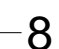

# Vista General

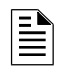

 $\equiv$ 

La Central de Control volverá a su estado normal si el teclado esta inactivo durante más de 2 minutos

# 3. Cambios de Estado

La Opción de Cambio de Estadoproporciona un segundo nivel de programación, al cual se accede mediante una clave de acceso asignada, y permite realizar cambios en los parámetros de la Central. Estos parámetros no afectan a la configuración básica de la Central.

Dé esta Clave de Acceso para Realizar Cambios de Estado a personas que no necesitan entrar en la programación. Por ejemplo, la clave de acceso de de Cambios de Estado permite ajustar la sensibilidad de detectores, fecha y hora, etc.

Si introduce la Clave de Acceso de Cambio de Estado aparecerá la siguiente pantalla en la Central:

> PULSE CAMBI O ESTADO: 1=ANULAR 2=SENSI BI L 3=BOR. VER 4=BOR. HI ST 5=HORA 6=TEST PTO.

#### Pantalla de Cambios de Estado

La opción de Anular/Habilitar permite anular o habilitar cualquier sensor. módulo, circuito internos B01 a B04 y circuitos de salida.

1) Seleccione la opción <1> de la pantalla de Cambio de Estado para visualizar la pantalla de Anular/Habilitar:

1er dígito de dirección

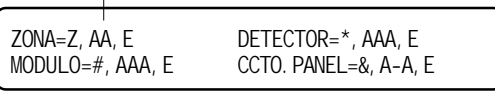

Pantalla de Anular/Habilitar

2) Seleccione el tipo de punto:

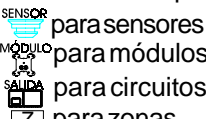

<sup>™</sup><sup>pulo</sup>para módulos

para circuitos de salida

Z para zonas

El cursor parpadeará sobre el primer dígito de dirección del detector zona, módulo o circuito de salida.

3) Pulse la dirección del punto y pulsa la tecla < Enter>. A continuación se muestra un ejemplo:

> Etiqueta en intermitencia ANULAD. MONITOR DIREC. MODULOS 101 Z04 Z Z Z Z M101

Puede anular o habilitar un punto cambiando la descripción como sigue:

| Para                                | Pulse                                     |
|-------------------------------------|-------------------------------------------|
| cambiar el estado                   | SIGUIENTE ANTERIOR<br>SELECCIÓN SELECCIÓN |
| guardar el estado                   |                                           |
| ir al siguiente o al anterior punto | SIGUIENTE ANTERIOR<br>SELECCIÓN SELECCIÓN |

Continúa en la siguiente página...

### Anular/Habilitar

1 PULSE CAMBI O ESTADO: 1=ANULAR 2=SENSI BI L 3=BOR. VER 4=BOR. HI ST 5=HORA 6=TEST PTO

El programa no permite cambiar 1)

Cómo anular o habilitar un punto

equipos de activación de alarma; o 2) puntos de control activados.

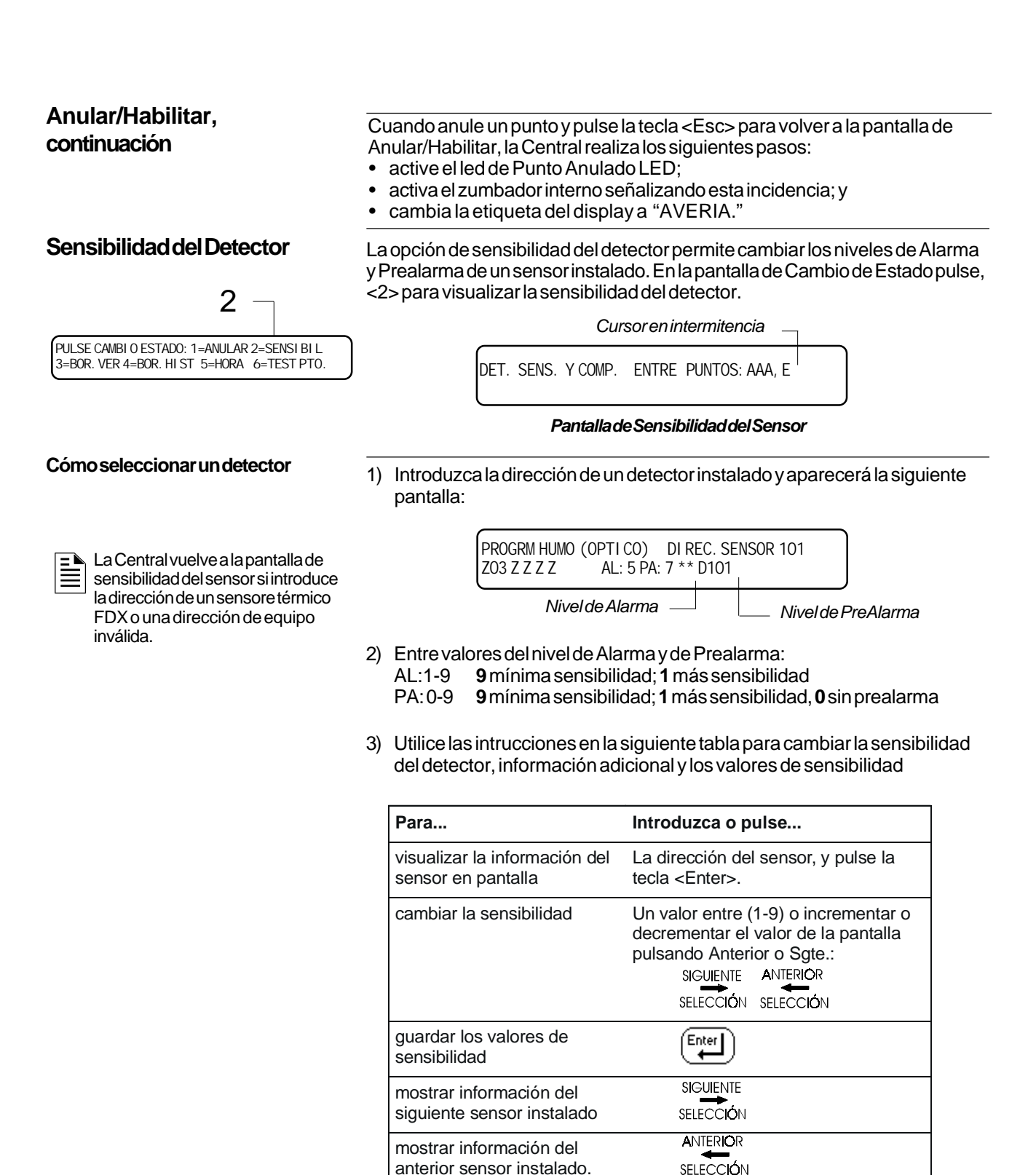

ajustar la sensibilidad de un

ajustar la sensibilidad de un

sensor fotoeléctrico

sensor iónico

Introduzca un valor entre 1 y 9.

Introduzca un valor entre 1 y 9.

Ajuste la sensibilidad del Detector

## Contador de verificación a 00

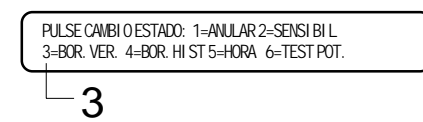

Esta opción permite poner a 0 el contador de verificación de cada detector, es decir, las veces que el sensor ha entrado en alarma pero no se ha mantenido en alarma. Pulse la opción <3> para poner a 0 el contador:

BorrarContad. Verific. oEscparaSalir

#### Borrar la Pantalla de Verificación

Desde pantalla, puede realizar lo siguiente:

- Pulse la tecla < Enter> para borrar todos los contadores de verificación y volver a la pantalla de Cambios de Estado; o
- Pulse la tecla < Esc> para volver a la pantalla sin Cambio de Estado sin poner a 0 el contador de verificación.

Seleccionando la opción de Borrar el Histórico permite borrar de memoria todo el contenido del histórico. Seleccione la opción <4> de la Pantalla de Cambio de Estados para visualizar la pantalla de Borrar Hist.

ENTER PARA BORRAR EL ARCHI VO HI STORI CO ESCAPE PARA SALI R

#### Pantalla para Borrar el archivo Histórico

En la pantalla de borrar el histórcio, podrá seleccionar entre:

- Pulsar < Enter> para borrar el archivo histórico y volver a la pantalla de Cambio de Estados; o
- Pulsar < Esc> para volver a la pantalla de Cambios de Estados sin borrar el archivo histórico

La opción de Fecha/Hora permite ajustar la hora y fecha del reloj interno de la Central. Seleccione la opción <5> de la pantalla de Cambios de Estados para visualizar la hora y fecha en la pantalla:

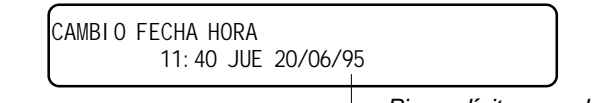

Pirmer dígito parpadeando

#### Pantalla Hora/fecha

El primer dígito parpadeará hasta que cambie su valor o pulse la tecla <Enter>. Para ajustar la fecha y hora, siga las siguientes instrucciones.

| Para                                | Pulse                                        |           |           |
|-------------------------------------|----------------------------------------------|-----------|-----------|
| Cambiar los valores de hora y fecha | Introduzca algún valor númerico del teclado. |           |           |
| Cambiar A (AM) o P (PM)             |                                              | SIGUIENTE | ANTERIOR  |
|                                     | Pulse                                        | SELECCIÓN | SELECCIÓN |
| Cambiar la fecha                    | Dulas                                        | SIGUIENTE | ANTERIOR  |
|                                     | Puise                                        | SELECCIÓN | SELECCIÓN |
| Moverse a otro campo                | Pulse                                        | ➡₣        |           |
| Guardar la fecha y hora y volver    | Pulse                                        | Enter     |           |

#### Cambiar la hora y fecha

## Borrar el Archivo Histórico

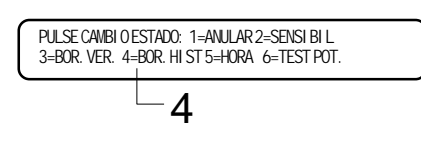

## Ajustar la Fecha y Hora

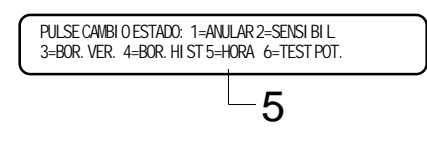

#### **Pruebade Equipos** Vista General

PULSE CAMBI O ESTADO: 1=ANULAR 2=SENSI BI L 3=BOR. VER. 4=BOR. HI ST 5=HORA 6=TEST POT. 6 La opción de Prueba de Equipos permite comprobar el sistema de detección. Existen dos vías posible para realizar una prueba de equipos

| Seleccione                      | La Central realizará                                                                                                    |
|---------------------------------|----------------------------------------------------------------------------------------------------|
| Prueba de Equipos<br>estándar   | activará las sirenas de alarma durante 3 segundos.                                                                                                    |
| Prueba de Equipos<br>silenciosa | las sirenas de alarma no se activarán. Se<br>puede realizar la prueba de equipos<br>durante 1 hora. Cuando pase la hora, la<br>Central volverá a modo Normal. |

#### Prueba de Equipos estándar y Silencioso

AVISO: La Prueba de Equipos puede desactivar la protección contra incendios. Asegúrese de realizar lo siguiente pasos durante la Prueba:

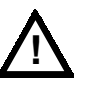

- Antes de realizar la Prueba de Equipos, asegúrese que no exista ningún • riesgo inmediato; y Cuando finalice la Prueba de Equipos, salga de esta opción en la
- Central.

| Qué hace la Central de Incendios<br>durante la Prueba de Equipos | <ul> <li>Seleccionando la opción de Prueba de Equipos la Central efectuará:</li> <li>activar cada nueva alarma programada;</li> <li>guardar y almacenar cada Prueba en el archivo histórico;</li> <li>enviará la etiqueta "TESTAL.xx" a la impresora en cada nueva alarma ("xx" corresponde al número de prueba de equipos con esta dirección);</li> <li>activa el Led de Avería del Sistema;</li> <li>activa el Relé de Avería; y</li> <li>desactiva el Relé de Alarma.</li> </ul>                                                                                                    |
|------------------------------------------------------------------|----------------------------------------------------------------------------------------------------|
| Antes de Seleccionar la Prueba de<br>Equipos                     | <ul> <li>Antes de realizar la Prueba de Equipos, tenga en cuenta lo siguiente:</li> <li>Averías – todos los módulos de control programados en la Prueba de<br/>Equipos, se activarán durante cerca de 8 segundos. La Central enviará<br/>la siguiente etiqueta "TESTAVxx" al archivo histórico y a la<br/>impresión indicando la activación del módulo de control.</li> <li>Prueba de Equipos silenciosa – si no desea que se activen los módulos<br/>de control en la Prueba de Equipos, deberán estar programdoso como*<br/>en el campo W. (Vea la Autoprogramación de Módulos de Control)</li> </ul> |

Cómo realizar una Prueba de Equipos

En la pantalla de Cambios de Estados, seleccione la opción <6>; y pulse <Enter>. Aparecerá la siguiente pantalla de Prueba de Equipos:

PRUEBA EQUI POS, PULSE ENTER PARA EMPEZAR ESCAPE PARA SALI R

#### Pantalla de Prueba de Equipos

Para realizar la Prueba de Equipos, siga las siguientes instrucciones:

| Para                                                                          | Pulse |
|-------------------------------------------------------------------------------|-------|
| acceder al modo de Prueba de Equipos                                          | Enter |
| finalizar la Prueba de Equipos y volver a la Pantalla de<br>Cambio de Estados |       |

Entrary Salir del Modo de Prueba de Equipos

PRUEBA EQUI POS, ESCAPE PARA SALI R

#### Pantalla en Prueba de Equipos

Finalizar la Prueba de Equipos

Cuando finalice la Prueba de Equipos, pulse la tecla < Esc> para volver al funcionamiento normal de la Central. Podrá comprobar los resultados de la Prueba de Equipos visualizando el histórico de eventos.

## Apéndice A: Aplicaciones de Extinción

#### Vista General

La Central de Incendios AFP400 dispone de 10 zonas de software para funciones de extinción. Las zonas R0-R9 están reservadas a funciones especiales de extinción. Cada zona funciona independientemente y es completamente programable. Si realiza una lectura de la zona o la programación de Zonas Especiales de estas zonas R0-R9, aparcerá la siguente pantalla:

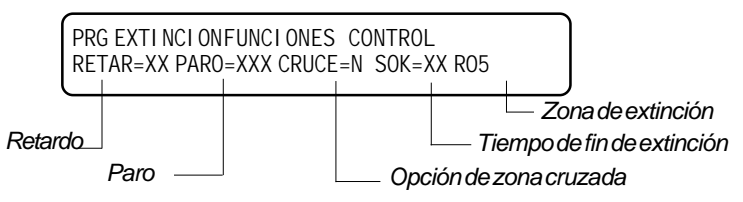

Cada zona de extinción incluye cuatro parámetros en la extinción, a continuación se describen estos parámetros:

| Función | Permite                                                                                                    |  |
|---------|----------------------------------------------------------------------------------------------------|--|
| Retardo | Retardo programable de 0 a 60 segundos. Corresponde al tiempo entre la activación de los sensor(es) y la activación de todas las zonas asociadas al sensor(es).                         |  |
| Paro    | Seleccione uno de los tres tipos de Paros disponibles según la normativa local (ULI, IRI, NYC, o AHJ).                                                                                  |  |
| Cruce   | Seleccione uno de los tres tipos de zona cruzada o "N" (no es necesario). La opción cruce permite que sean necesario la activación de más de 2 equipos para la extinción.               |  |
| Sok     | Seleccione un período (0 a 9999 seg.) o "0" (no se utiliza).<br>Durante este tiempo el mód. de control o interno permanecerá<br>activado, una vez finalizado este tiempo se desenclava. |  |

#### Funciones de Extinción

### Estándares de UL

Podrá utilizar la AFP-400 como Central de Extinción. Cuando se utilice con equipos listados por UL el Sistema AFP-400 cumplirá con los requerimientos de los siguientes estándares:

| Estándar  | Cubre                                             |
|-----------|---------------------------------------------------|
| NFPA 12   | Sistema de Extinción CO2 (solamente alta presión) |
| NFPA 12A  | Sistemas de Extinción Halón 1301                  |
| NFPA 12B  | Sistemas de Extinción Halón 1211                  |
| NFPA 13   | Sistemas de Sprinklers/Rociadores                 |
| NFPA 15   | Sistemas de Chorro de Agua                        |
| NFPA 16   | Sistemas de Rocio de Espuma-Agua y por Chorro     |
| NFPA 17   | Sistemas de Extinción mediante químicos secos     |
| NFPA 17A  | Sistemas de Extinción mediante químicos líquidos  |
| NFPA 2001 | Sistemas de Extinción mediante Agentes limpios    |

#### Estándar de NFPA

Vea el apéndice de "Programación" si desea más información sobre las funciones de extinción.

### Programación

#### Temporizador de Retardo

• Si selecciona zona cruzada, vea la sección de este manual "zona cruzada".

 Si asocia un Pulsador de Paro o de Extinc.Manual el temporizador se verá afectado (vea la información de "Temporizador de Paro").

#### Temporizador de Paro

Vea el Estándar 864, "Unidades de Control para Aplicaciones de Señalización de Incendio." Esta sección informa detalladamente de las funciones de extinción: • Temporizador de Retardo

- Temporizador de Paro
- Zona Cruzada
- Temporizador de Fin de Extinción

Utilice el Temporizador de Retardo para especificar el tiempo necesario entre la activación de la alarma y la activación de la extinción asociada. El tiempo de retardo varía de 0 a 60 segundos. Por ejemplo, el siguiente diagrama muestra un temporizador de 15 segundos:

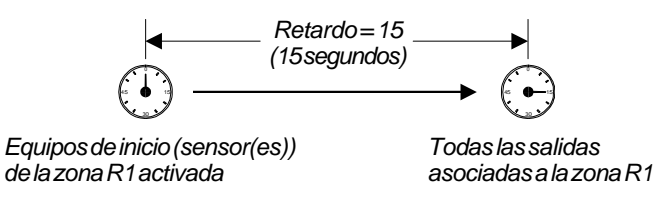

Ejemplo de una temporización de 15 segundos

Podrá seleccionar un temporizador de paro si programa un módulo monitor como Pulsador Paro Extinc. (Consulte las instrucciones al incluir un Pulsador de Paro de Extinción). La siguiente lista muestra los 4 tipos de temporizadores de paro programables:

- ULI<sup>1</sup>-Temporizador estándar de tipo UL
- IRI1-Igual que ULI con requerimientos adicionales (vea la siguiente tabla).
- NYC<sup>2</sup>-Temporizador estándar según la ciudad de Nueva York.
- AHJ<sup>2</sup> Temporizador de retardo según la jurisdicción Local.
- <sup>1</sup> Cumple con el estándar UL 864.

<sup>2</sup>No cumple con el estándar UL 864.

La siguiente tabla detalla los diferentes tipos de Paro programables.

| Si selecciona | El temporizador de paro actuará                                                                                                    |
|---------------|----------------------------------------------------------------------------------------------------|
| Paro=ULI      | <ul> <li>Pulse PARO y el temporizador continua su cuenta atrás, parará cuando llegue a 10 seg. donde se mantendrá.</li> <li>Si deja de pulsar el Pulsador de PARO el temporizador continuará su cuenta atrás desde los 10 segundos.</li> </ul>                                                        |
| Paro=IRI      | Igual que ULI con la siguiente condición: Para que funcione el<br>pulsador de Paro deberá pulsar y mantener pulsado el PARO<br>antes que la segunda zona entre en alarma.                                                                                                    |
| Paro=NYC      | <ul> <li>Pulse el pulsador de Paro y la Central añadirá 90 segundos al retardo del temporizador de paro.</li> <li>Pulse y mantenga el Paro y el temporizador no se inicia.</li> <li>Libere el pulsador de Paro y el temporizador continuará</li> </ul>                                                |
| Paro=AHJ      | <ul> <li>El temporizador no se iniciará mientras pulse y mantenga<br/>apretado el pulsador de Paro.</li> <li>Libere el pulsador y la temporización continuará.</li> <li>Pulse Paro de nuevo para restaurar el retardo original.</li> <li>Libere el pulsador y la temporización continuará.</li> </ul> |
|               |                                                                                                    |

#### Funcionamiento del Temporizador de Paro

## Programación, continuación

#### Zona Cruzada

La opción de Zona Cruzada permite programar la Central para activar una zona de extinción y cualquier zona de salida asociada a dicha zona de extinción. (Si no desea utilizar Zona Cruzada, valor = "N.") La siguiente tabla indica los tipos de zona cruzadas y las condiciones para activar una zona de extinción.

| Pulse                   | Se activarán                                                                                                    |  |
|-------------------------|----------------------------------------------------------------------------------------------------|--|
| S                       | Dos o más puntos de entrada se activan, todos asociados a una de las 10 zonas de extinción (R0-R9).                |  |
| Z                       | Se activan dos o más equipos con la misma zona de extinción y además con una zona de software diferente.           |  |
| Н                       | H Se activan al menos un sensor de humo y al menos un detector térmico, todos con la misma zona de extinc.(R0-R9). |  |
| Tipos de Zonas Cruzadas |                                                                                                    |  |

#### Ejemplos de Zonas Cruzadas

La siguiente tabla contiene un ejemplo de equipos asociados a zonas de extinción.

| Direc. | Equipo | Tipo de Equipo        | Zonas Asociadas |
|--------|--------|-----------------------|-----------------|
| D101   |        | Sensor de humos       | ZR1 Z01         |
| D102   |        | Sensor de humos       | ZR1 Z01         |
| D103   |        | Sensor de humos       | ZR1 Z02         |
| D104   |        | Sensor térmico        | ZR1 Z02         |
| B01    |        | Circuito de Extinción | ZR1             |

#### Ejemplo: Equipos asociados a Zonas de Extinción

Las siguiente explicación se aplica a los equipos descritos en la tabla anterior:

- Cruce=N-Una alarma de cualquier sensor con la ZR1 activará la extinción.
- Cruce=S-Una alarma de al menos dos sensores activará la extinción.
- **Cruce=Z**-La extinción requiere la activación de al menos dos detectores con zonas diferentes: D101 y D102 no pueden activar la extinción porque ambos detectores están asociados a la Zona 1; D101 y D103 pueden activar la extinción porque están asociados a zonas diferentes.
- Cruce=H La extinción requiere la activación de un detector térmico D104 y un detector de humos (D101, D102, o D103).

#### **Temporizador Soak**

(Sólo en aplicaciones de

Sólo la primera zona no especial se utiliza para determinar si es CRUCE=Z.

NFPA16)

Utilice el Temporizador SOAK para indicar el tiempo (de 1 a 9999 segundos) para finalizar (desconectar) automáticamente la solenoide de extinción. Para programa el tiempo SOAK realice los siguientes pasos:

1) Seleccione la Zona de Extinción de R0 a R9 de la Pantalla de Zonas Especiales para escoger los parámetros seleccionados.

PRG EXTINCIONFUNCIONES CONTROL RETAR=XX PARO=XXX CRUCE=N SOK=0600 R05

— Valor de Retardo 600 segundos

2) Desplace el cursor al valor SOK para introducir el valor entre 0000: sin temporizador; o 0001-9999 seg. para seleccionar la temporización de desconexión

#### Tipos de Módulos Especiales

Podrá programar los códigos especiales que necesitan los módulos en la extinción. A continuación se detalla los diferentes tipos de identificación que se pueden utilizar en extinción.

| Тіро            | Descripción                                                                                                    |
|-----------------|----------------------------------------------------------------------------------------------------|
| PARO<br>EXTIN.  | Tipo de identificación de mód.monitor MMX utilizado para el<br>proceso de extinción. El MMX se conecta a pulsadores de paro<br>listados por UL (tipo ARA-10 de Notifier). Todo el cableado está<br>supervisado, siguiendo las instrucciones. Se pueden conectar<br>varios pulsadores de paro, proporcionando una función lógica<br>"OR" si cualquiera se activa, la Central detiene el proceso de<br>extinción                                                                                                    |
| EXTIN<br>MANUAL | Tipo de identificación de mód.monitor MMX utilizado para<br>activar manualmente la extinción, independientemente del<br>estado del pul.de paro. El mód.se conecta a un pul.manual<br>(tipo ARA-10 o NBG-10 de Notifier). Tendrá preferencia sobre la<br>activación del pul.de paro de la misma zona. El cableado está<br>supervisado. Se pueden conectar varios pul.de extinción<br>manual, proporcionando una función lógica "OR" si cualquiera<br>se activa, se activará la extinción, similar a varios pulsadores<br>en una zona convencional.                                                                  |
| EXTINC.<br>RFL  | Tipo de identificación de mód.control CMX, o cualquiera de las<br>4 salidas internas de la Central B01 a B04, utilizado para la<br>activación de la solenoide u otros equipos de extinción. Todo el<br>cableado, al igual que el propio equipo de extinción, está<br>supervisado para ser utilizado con una corriente limitada. El<br>módulo se activará cuando un sensor (o varios en zonas<br>cruzadas) se activen y finalice el período de retardo sin<br>pulsarse el Pul.Paro (si se utiliza). Se pueden conectar varios<br>de estos módulos a la misma zona, activándose a la vez<br>cuando la zona se active |
| EXTINCION       | Este tipo de identificación es similar a EXTINC.RFL supervisa<br>el cto.abierto y fallo de derivación a tierra pero este tipo no<br>supervisa cortocto. En cualquier caso no puede utilizarse para<br>aplicaciones UL en Canadá o sin limitar la corriente que pueda<br>circular por el cableado. No utilice una resistencia de 4K7<br>(mód.interno) o de 47K en CMX para este módulo.                                                                                                    |

#### Tipos de Equipos Especiales de Extinción

#### Equipos de Inicio

Equipos necesarios para la activación de la extinción:

- Sensores analógicos térmicos FDX;
- Sensores analógicos de humo SDX o CPX; o
- Detectores convencionales con este propósito y conectados a módulos MMX.

Podrá utilizar varios de estos equipos de inicio de extinción en la misma zona de riesgo asociándolos a la misma zona de extinción. En Estados Unidos, Factory Mutual y ciertas Normativas locales se requiere la utilización de cableado redundante, es decir bucle cerrado (NFPA 72 Estilo 6 o Estilo D) en los equipos de activación/inicio de la señal de extinción.

### Sirenas de Aviso

Si selecciona zona cruzada, la sirena sólo se activará cuando las dos zonas entren en alarma.

- Al contrario que la solenoide de extinción, las sirenas no tienen retardo.
- Si necesita alguna codificación en las sirenas de señalización, deberá utilizar uno de los cuatro circuitos internos B01 a B04, no circuitos CMX.

Se pueden conectar sirenas de aviso a cualquiera de los cuatro circuitos internos o a módulos de control CMX (vea el Manual de Instalación de la AFP400). El mismo circuito de extinción puede activar varios circuitos de sirenas.

| Para activar una sirena                                                                   | Deberá                                                                              |
|-------------------------------------------------------------------------------------------|-------------------------------------------------------------------------------------|
| Cuando el temporizador de retardo<br>se inicia, cuando se activa la<br>extinción, o ambos | Asociar el módulo CMX a zonas de riesgo (R0-R9).                                    |
| Inmediatamente cuando se activa<br>uno de los equipos de inicio.                          | Asociar CMX a zona (no R0-R9)<br>independiente y además a una zona<br>de extinción. |

#### Sirenas de Activación de Precaución

#### Funciones Auxiliares de Control

La siguiente tabla contiene instrucciones de puntos anunciadores ACS y sensores

| Si                                                                         | Deberá                                                                                                    |
|----------------------------------------------------------------------------|----------------------------------------------------------------------------------------------------|
| Trabaja con aplicaciones de<br>Extinción que necesitan<br>módulos de relés | Utilizar módulos CMX con la lengüeta<br>rota (forma relé). Programe el módulo<br>de relé para diferentes funciones<br>teniendo en cuenta los puntos<br>anteriores. |
| Proporciona funciones de<br>control (activación manual)                    | Utilizar un módulo de control remoto<br>ACM-8R asociado a las zonas de<br>software de la Central                                                                   |

#### Funciones de Control del Usuario

#### Anunciador ACS

La siguiente tabla contiene instrucciones para asociar puntos ACS y sensores.

| Para visualizar ACS              | Deberá                                                                     |
|----------------------------------|----------------------------------------------------------------------------|
| Puntos de funciones de extinción | Anunciar cualquiera de las zonas de software, incluyendo las zonas R0-R9.  |
| Sensores individuales            | Asigne cada sensor a una zona de software independiente y mostrar la zona. |

Detectores y Puntos anunciadores ACS

## Apéndice B: Salidas

| Preseñal y Secuenciade<br>Alarma Positiva (PAS)                                                                                                    | <ul> <li>La Central retardará la activación de salidas que contengan la zona ZF0 en sus ecuaciones de zonas cuando el equipo (sensor o MMX) que se active contenga tambíen la zona ZF0 en sus ecuaciones. Si tiene lugar otra nueva alarma el retardo finalizará y se activarán las ecucaciones de zona. Si utiliza ZF0, tenga en cuenta:</li> <li>No incluir la zona ZF0 en ecuaciones de equipos de extinción.</li> <li>Para cancelar la activación del circuito, pulse Silenciar Alarmas antes de finalizar el retardo programado.</li> </ul> |                                                                                      |                                                                                                    |           |  |  |  |
|----------------------------------------------------------------------------------------------------|----------------------------------------------------------------------------------------------------|--------------------------------------------------------------------------------------|----------------------------------------------------------------------------------------------------|-----------|--|--|--|
| Preseñal                                                                                                    | Podrá seleccionar el tiempo de retardo entre 60 y 180 segundos. El tiempo de preseñal no se aplica en los siguientes casos:                                                                                                    |                                                                                      |                                                                                                    |           |  |  |  |
|                                                                                                    | relé de alarma de la Central;                                                                                                    |                                                                                      |                                                                                                    |           |  |  |  |
|                                                                                                    | <ul> <li>salida de polaridad invertida 4XTM; y</li> </ul>                                                                                                    |                                                                                      |                                                                                                    |           |  |  |  |
|                                                                                                    | • caja de salida municipal 4XTM.                                                                                                    |                                                                                      |                                                                                                    |           |  |  |  |
| Secuencia de Alarma Positiva<br>(PAS)                                                                                                    | No incluya la zona ZF0 en ecuaciones de módulos monitores que se conecten a equipos diferentes de detección automática de incendio. NFPA-72-1993 requiere la instalación de un pulsador de inhibición de preseñal PAS. Para cumplir con esto deberá utilizar un Módulo Monitor programado como "SIN PRESENAL"                                                                                                    |                                                                                      |                                                                                                    |           |  |  |  |
|                                                                                                    | Seleccion<br>"Aceptar"<br>segundo<br>ecuacion                                                                                                    | ne un retardo de s<br>"dentro de los 15<br>s). Cuando la alar<br>les de zona. El pai | alida de 15 segundos. Si pulsa la tecla de la Central<br>segundos el retardo pasará al programado (60 a 180<br>ma venga de un equipo que contenga la zona ZF0 en<br>nel retardará lo siguiente: | )<br>ISUS |  |  |  |
|                                                                                                    | <ul> <li>relé de alarma de la Central;</li> <li>salida de polaridad invertida 4XTM; y</li> </ul>                                                                                                    |                                                                                      |                                                                                                    |           |  |  |  |
|                                                                                                    |                                                                                                    |                                                                                      |                                                                                                    |           |  |  |  |
|                                                                                                    | caja de salida municipal 4XTM.                                                                                                    |                                                                                      |                                                                                                    |           |  |  |  |
| Control horario                                                                                                    | Todas las salidas que contengan ZF5 o ZF6 en sus ecuaciones de zona se activarán<br>en las horas y días especificados en ZF5 o ZF6. Todos los sensores de humo que<br>contengan ZF5 o ZF6 en sus ecuaciones pasarán a sensibilidad más baja<br>(3.0% oscurecimiento por pie) durante las horas y fechas específicada en ZF5 o ZF6.                                                                                                    |                                                                                      |                                                                                                    |           |  |  |  |
| Las salidas de control<br>activas se desactivarán<br>momentanemente cuando<br>se rearme la Central o se<br>esté en programación.                                               | El control horario se activa todos los días de la semana listados en ZF5 o ZF6. Los días festivos listados en ZF7 serán excluidos al menos que seleccione ("F") de festivos en la selección de días de la semana (último campo). Introduzca en formato de 24 horas con la hora final superior a la de inicio. Cuando modifique las ecuaciones de tiempo rearme el panel para realizar los cambios apropiados.                                                                                                    |                                                                                      |                                                                                                    |           |  |  |  |
| Codificación                                                                                                    |                                                                                                    |                                                                                      |                                                                                                    |           |  |  |  |
| La Central envía<br>automáticamente una señal de<br>alerta a cualquiera de los 4<br>circuitos internos asociados a<br>las zonas Z00 y ZF8, pero no<br>asociados a las zonas de | Los circuitos de senaiizacion/sirenas que contengan la zona 2F8 en sus ecuaciones<br>tendrán una secuencia de señalización cuando se active una alarma. Estos circuitos<br>pasarán a fijos cuando se active un módulo programado como ALERTA RIESG.<br>No incluya la zona ZF8 en circuitos de extinción o zonas codificadas. Seleccione el<br>tipo de secuencia en la programación de la zona F8. La siguiente tabla describe las<br>secuencias posibles de la zona F8:                                                                          |                                                                                      |                                                                                                    |           |  |  |  |
| alarma. Después de 5 minutos                                                                                                    |                                                                                                    | Codigo                                                                               | Senal                                                                                                    |           |  |  |  |
| sin reconocer o silenciar<br>sirenas, la señal de alerta pasa                                                                                                    |                                                                                                    | Pulsos 0.25-0.25 s<br>(Por defecto)                                                  | 120 PPM (Pulsos por minuto)                                                                                                    |           |  |  |  |

a fija.

Señal Alerta - 20 PPM; Señal general alarma: fijo

0.5 ON, 0.5 OFF, 0.5 ON, 0.5 OFF, 0.5 ON, 1.5 OFF,

10 seg.ON, 5 seg.OFF, repite la secuencia.

Selección de Códigos

repite la secuencia.

ALERTA

PULSOS

0.5-1seg.

**EVACUACION** CALIFORNIA

Seleccionarla Sensibilidad de

Alarma y PreAlarma

Cada sensor en la AFP400 proporciona una multitud de opciones inteligentes seleccionables. Podrá programar los niveles de sensibilidad de Prealarma y Alarma dentro del amplio margen de (0.03 a 4% de obscurecimiento por pie). La AFP400 proporciona 9 niveles de prealarma (PA:1 a PA:9) y 9 de Alarma (AL:1 a AL:9) en % de obscurecimiento por pie:

• PA:1 valor de autooptimización donde la Central selecciona un valor adecuado de Prealarma por cada sensor.

• PA:2-PA:9 selecciona la sensibilidad de prealarma del sensor - donde PA:2 es

el nivel de prealarma más sensible y PA:9 la menos sensible (PA:0 sin PreAlarma)

• AL:1-AL:9 selecciona la sensibilidad de alarma del sensor - donde AL:1 es el nivel de alarma más sensible y AL:9 la menos sensible.

La siguiente tabla indica los ajuste de sensibilidad de Alarma y de Prealarma para las versiones de software 1 y 2 de la Central AFP400.

|                                                                                          | Versión de Softwar | e 1        | Versión de Software 2       |                       |  |  |  |  |
|------------------------------------------------------------------------------------------|--------------------|------------|-----------------------------|-----------------------|--|--|--|--|
| Tipo de Sensor                                                                           | Alarma             | PreAlarma  | Alarma                      | PreAlarma             |  |  |  |  |
| -                                                                                        |                    |            |                             |                       |  |  |  |  |
| Óptico (fotoeléctrico)                                                                   | AL:1=1,00%         | PA:1=Auto  | AL:1=0,20% *                | PA:1=Auto             |  |  |  |  |
| _                                                                                        | AL:2=1,15%         | PA:2=0,10% | AL:2=0,50%                  | PA:2=0,15%            |  |  |  |  |
|                                                                                          | AL:3=1,35%         | PA:3=0,23% | AL:3=0,75%                  | PA:3=0,20%            |  |  |  |  |
|                                                                                          | AL:4=1,50%         | PA:4=0,36% | AL:4=1,00%                  | PA:4=0,30%            |  |  |  |  |
|                                                                                          | AL:5=1,65%         | PA:5=0,49% | AL:5=1,25%                  | PA:5=0,50%            |  |  |  |  |
|                                                                                          | AL:6=1,85%         | PA:6=0,62% | AL:6=1,50%                  | PA:6=0,75%            |  |  |  |  |
|                                                                                          | AL:7=2,00%         | PA:7=0,75% | AL:7=1,75%                  | PA:7=1,00%            |  |  |  |  |
|                                                                                          | AL:8=2,20%         | PA:8=0,88% | AL:8=2,00%                  | PA:8=1,25%            |  |  |  |  |
|                                                                                          | AL:9=2,35%         | PA:9=1,00% | AL:9=2,35%                  | PA:9=1,50%            |  |  |  |  |
| Óptico (iónico)                                                                          | AL:1=0.50%         | PA:1=Auto  | AL:1=0.50%                  | PA:1=Auto             |  |  |  |  |
| -F                                                                                       | AL:2=0.75%         | PA:2=0.40% | AL:2=0.75%                  | PA:2=0.40%            |  |  |  |  |
|                                                                                          | AL:3=1.00%         | PA:3=0.55% | AL:3=1.00%                  | PA:3=0.55%            |  |  |  |  |
|                                                                                          | AL:4=1.25%         | PA:4=0.75% | AL:4=1.25%                  | PA:4=0.75%            |  |  |  |  |
|                                                                                          | AL:5=1.50%         | PA:5=1.00% | AL:5=1.50%                  | PA:5=1.00%            |  |  |  |  |
|                                                                                          | AL:6=1.75%         | PA:6=1.25% | AL:6=1.75%                  | PA:6=1.25%            |  |  |  |  |
|                                                                                          | AL:7=2.00%         | PA:7=1.50% | AL:7=2.00%                  | PA:7=1.50%            |  |  |  |  |
|                                                                                          | AL:8=2.25%         | PA:8=1.75% | AL:8=2.25%                  | PA:8=1.75%            |  |  |  |  |
|                                                                                          | AL:9=2,50%         | PA:9=2,00% | AL:9=2,50%                  | PA:9=2,00%            |  |  |  |  |
| Láser Humos                                                                              |                    |            | AL:1=0.03% *                | PA:1=Auto             |  |  |  |  |
|                                                                                          |                    |            | AL:2=0.05% *                | $PA \cdot 2 = 0.02\%$ |  |  |  |  |
|                                                                                          |                    |            | AL:3=0.10% *                | PA:3=0.03%            |  |  |  |  |
|                                                                                          |                    |            | AL:4=0.20% *                | PA:4=0.05%            |  |  |  |  |
|                                                                                          | No disponible      |            | AL:5=0.30% *                | PA:5=0.10%            |  |  |  |  |
|                                                                                          | r                  |            | AL:6=0.40% *                | PA:6=0.20%            |  |  |  |  |
|                                                                                          |                    |            | AL:7=0.50%                  | PA:7=0.35%            |  |  |  |  |
|                                                                                          |                    |            | AL:8=0.75%                  | PA:8=0.40%            |  |  |  |  |
|                                                                                          |                    |            | AL:9=1,00%                  | PA:9=0,50%            |  |  |  |  |
| OmniSensor                                                                               |                    |            | AL:1=0.70%                  | PA-1=Auto             |  |  |  |  |
| ommbensor                                                                                |                    |            | AL:2-0.75%                  | PA:2-0 50%            |  |  |  |  |
|                                                                                          |                    |            | AL:2-0,75%                  | PA·3-0 50%            |  |  |  |  |
|                                                                                          |                    |            | $\Delta I : 4 - 1.00\%$     | $PA \cdot 4 - 1.00\%$ |  |  |  |  |
|                                                                                          | No disponible      |            | $\Delta I \cdot 5 - 2.00\%$ | $PA \cdot 5 - 1.00\%$ |  |  |  |  |
|                                                                                          | 1 to disponible    |            | AL:6=3.00%                  | PA:6=2.00%            |  |  |  |  |
|                                                                                          |                    |            | AL:7=3.00%                  | PA.7=2.00%            |  |  |  |  |
|                                                                                          |                    |            | AL:8=4.00%                  | PA:8=3.00%            |  |  |  |  |
|                                                                                          |                    |            | AL:9=4,00%                  | PA:9=3,00%            |  |  |  |  |
| * Los sensores necesitan ser comprobados (vea "Comprobación de Sensores" de esta sección |                    |            |                             |                       |  |  |  |  |

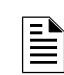

Pre-Alarma es una indicación de la Central que el sensor está alcanzado un nivel de alarma Alarma es una indicación de la Central que el sensor detecta mucho humo (o temperatura en sensores

térmicos) para activar el

nivel de alarma.

## Ajustes de Sensibilidad Nominal de los Sensores

## Test necesario para sensores por debajo del 0,50%

Si se utiliza sensibilidades de alarma por debajo de 0,50% de obscurecimiento por pie será necesario asegurar que el entorno del sensor es el adecuado para realizar tal ajuste de sensibilidad. Con el fin de cumplir los requerimientos de Notifier y los exigidos por Underwriters Laboratory, compruebe cada sensor que se desea que funcione con una sensibilidad por debajo de 0,50% de obscurecimiento por pie como se detalla:

1. Ajuste el sensor como se indica:

- a) Inicialmente ajuste el nivel de alarma a 0,50% de obscurecimiento por pie
  - b) Ajuste el nivel de Pre-Alarma al valor de sensibilidad final deseado.
- c) Ajuste el nivel de Pre-Alarma a Alerta (no enclavado).

2. Deje funcionar el sensor durante 90 días con todos los efectos ambientales incluyendo temperatura, humedad, flujos de aire, ocupación del local, etc - similar a las condiciones finales. Registre todos los eventos de cada sensor comprobado en un archivo histórico o impresora.

3. Al finalizar estos 90 días de test: Una representante autorizado por Notifier, o un usuario final que haya realizado un curso por un representante autorizado de Notifier deberá inspeccionar los resultados del test. Si en el test no se muestran alarmas o Prealarmas durante el período de pruebas, vuelva a programar el nivel de alarma del sistema al valor anterior de prealarma.

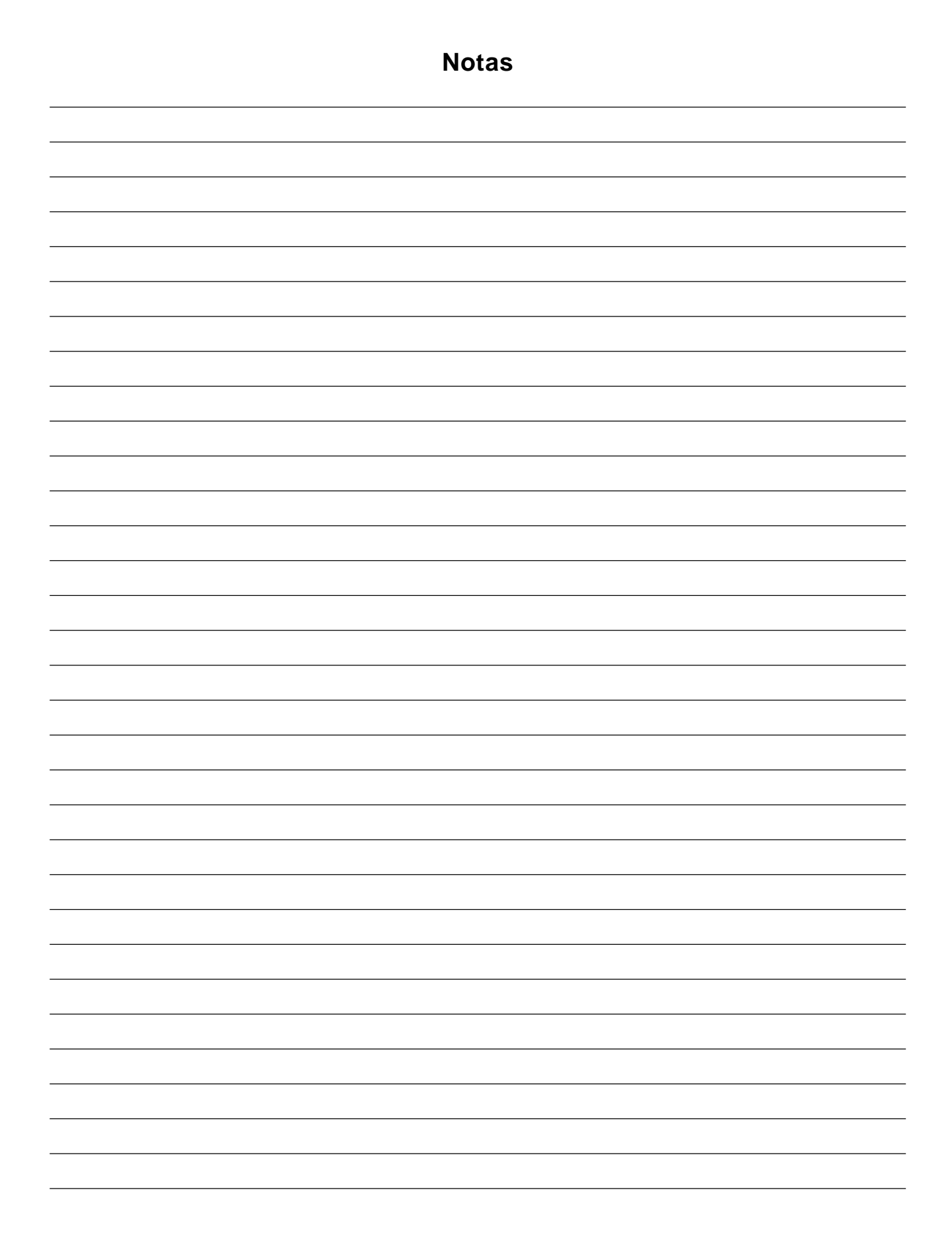

# GARANTÍA LIMITADA

Notifier garantiza sus productos en relación con cualquier defecto de material o de mano de obra, durante un período de doce (12) meses, desde la fecha de su fabricación, bajo condiciones de uso y mantenimiento normales. Los productos están marcados con su fecha de fabricación. La obligación de Notifier queda limitada a reparar o reemplazar, según lo estimara conveniente, sin cargo alguno, bien en relación con las piezas y la mano de obra, cualquier pieza que en su opinión fuera defectuosa en condiciones de uso y mantenimiento normales, debido a los materiales o mano de obra utilizados en su fabricación. En relación con aquellos productos que Notifier no pudiera controlar directamente, en base a su fecha de fabricación, esta garantía será de doce (12) meses desde la fecha de su adquisición, salvo si las instrucciones de instalación o catálogo establecen un período de garantía más corto, en cuyo caso este último será de aplicación. Esta garantía quedará anulada si el producto se modifica, repara o manipulara por personas ajenas a Notifier. En el caso de detectar cualquier defecto, el Comprador deberá obtener una Autorización de Devolución de Material por parte de nuestro Departamento de Servicio al Cliente y devolverá el producto, con los portes pagados a Notifier.

Este documento constituye el acuerdo completo entre el Comprador y Vendedor. El Vendedor no garantiza sus productos contra los daños causados por el fuego, ni que éstos vayan a proporcionar, en todos los casos, la protección para la cual se instalan. El Comprador estará de acuerdo en que el Vendedor no se constituye en asegurador y que, por lo tanto, no se responsabiliza de las pérdidas, daños, gastos o inconvenientes derivados del transporte, uso indebido, abuso, accidente o hecho similar. NO EXISTE NINGUNA GARANTÍA, EXPRESA O IMPLÍCITA, DE COMERCIABILIDAD, ADECUACIÓN PARA EL PROPÓSITO PREVISTO O SIMILAR, OUE VAYA MÁS ALLÁ DE LO INDICADO ANTERIORMENTE. TODAS LAS GARANTÍAS IMPLÍCITAS OFRECIDAS POR NOTIFIER EN RELACIÓN CON SUS PRODUCTOS, INCLUYENDO LA GARANTÍA DE COMERCIABILIDAD, QUEDAN LIMITADAS A UN PERÍODO DE DOCE (12) MESES DESDE LA FECHA DE SU FABRICACIÓN O, EN RELACIÓN CON AQUELLOS PRODUCTOS PARA LOS QUE NOTIFIER NO PUDIERA LLEVAR A CABO EL CONTROL EN BASE A SU FECHA DE FABRICACIÓN, LA GARANTÍA SERÁ DE DOCE (12) MESES DESDE LA FECHA DE SU ADQUISICIÓN ORIGINAL, SALVO SI LAS INSTRUCCIONES DE INSTALACIÓN O CATÁLOGO ESTABLECEN UN PERÍODO DE GARANTÍA MÁS CORTO, EN CUYO CASO, ESTE ÚLTIMO SERÁ DE APLICACIÓN. Algunos estados no admiten limitaciones en cuanto a duración de las garantías implícitas, por lo tanto es posible que los anteriormente expuesto no se aplique a ningún caso en particular. NOTIFIER NO PODRÁ, EN NINGÚN CASO, CONSIDERARSE RESPONSABLE DE LAS PÉRDIDAS O DAÑOS A LAS INSTALACIONES, QUE PUDIERAN DERIVARSE DIRECTA O INDIRECTAMENTE, DEL USO O IMPOSIBILIDAD DE UTILIZAR EL PRODUCTO, NOTIFIER TAMPOCO SE RESPONSABILIZARÁ DE LOS DAÑOS PERSONALES O HERIDAS QUE PUDIERAN OCASIONARSE DURANTE O COMO CONSECUENCIA DEL USO COMERCIAL O INDUSTRIAL DE LOS PRODUCTOS.

Esta garantía sustituye cualesquiera anteriormente existentes y representa la única garantía de Notifier en relación con este producto. Queda prohibida cualquier adición o modificación, verbal o escrita, de la obligación cubierta por esta garantía.

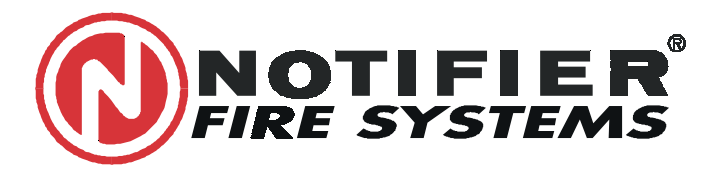

#### **NOTIFIER ESPAÑA**

Central y Delegación Este: Avda. Conflent 84, Nave 23. Pol. Ind. Pomar de Dalt. 08916 Badalona BARCELONA Tel. : 93 497 39 60 Fax: 93 465 86 35

Delegación Centro: Avda. de la Industria, 32 bis. Pol. Ind. Alcobendas 28108 Alcobendas MADRID. Tel. 916613381 Fax 916612315 Delegación Sur: C/ Artesanía, 13 2ª P. In. Pisa. Edif. Zero 41927 Mairena SEVILLA Tel 95/4183932 Fax 95/5601234 Delegación Norte: Muelle Tomás Olabarri, 7-8 48930 Las Arenas, VIZCAYA Tel 94/4802625 Fax 94/4801756 Delegación Portugal: Rua Neves Ferreira, 12-A; 1170-274 Lisboa PORTUGAL Tel.: 00 351 2 816 26 36 Fax: 00 351 2 816 26 37